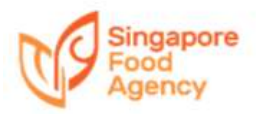

## **Guide on e-Services application**

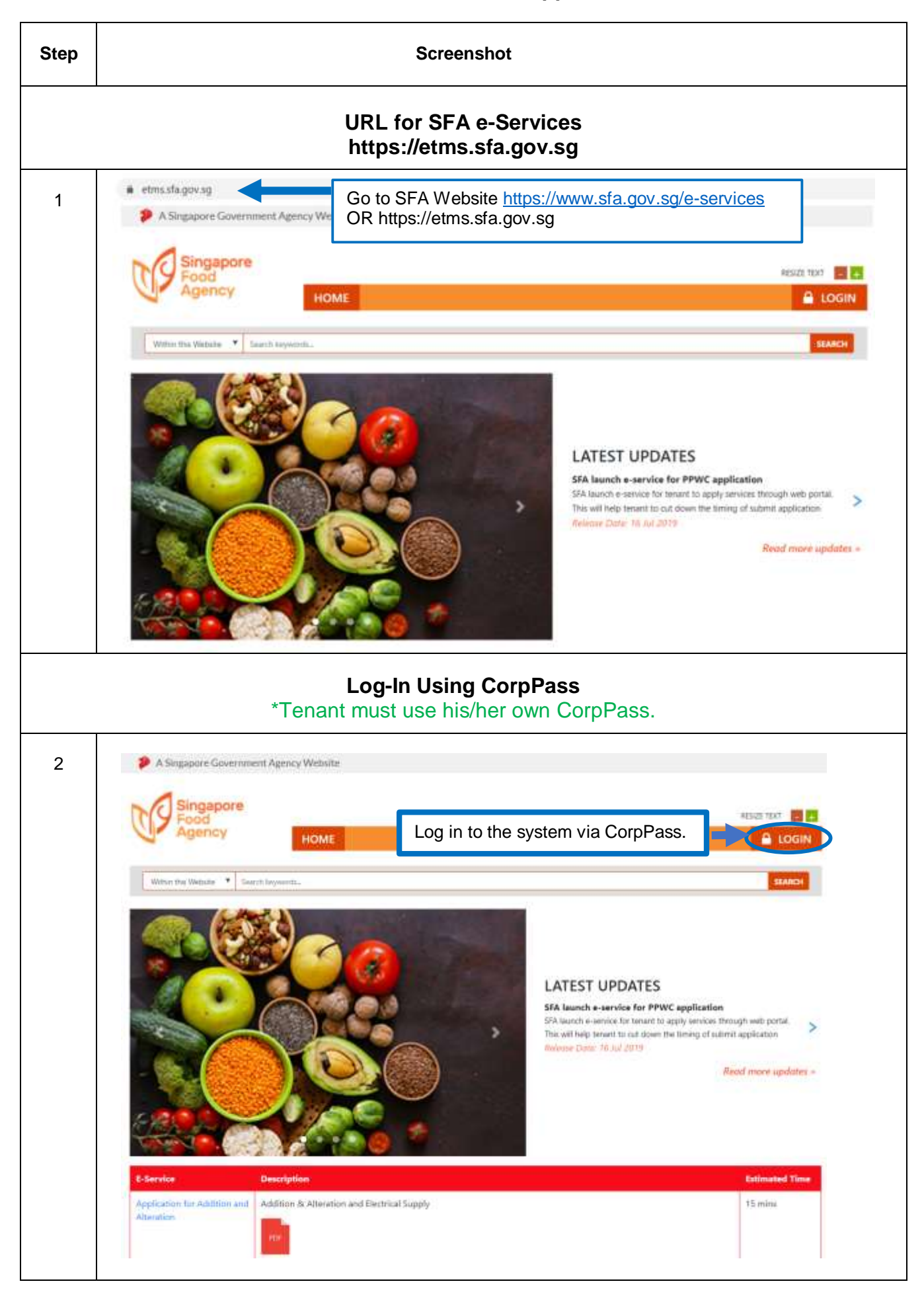

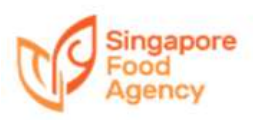

| 3          | A Singapore Gov                                                                           | ernment Agency Website                                                          |                                                                    |                                                             |
|------------|-------------------------------------------------------------------------------------------|---------------------------------------------------------------------------------|--------------------------------------------------------------------|-------------------------------------------------------------|
|            | Singapo<br>Food<br>Agency                                                                 | HOME                                                                            |                                                                    |                                                             |
|            |                                                                                           |                                                                                 | Login Via:                                                         |                                                             |
|            | IMPORTANT<br>*If you do not<br>CorpPass, yo<br>register CorpF<br>clicking the "C<br>blue. | have<br>u may<br>Pass login by<br>CorpPass" in                                  | CorpPass                                                           | Click: "Login Via CorpPass"<br>to log in to the portal.     |
|            | ComPass will be the<br>for Constant now to                                                | only login method for G28 transaction<br>prevent any disruption to your busines | s. Other login methods will not be accepted for<br>a transactional | online corporate transactions with the Company Register     |
|            |                                                                                           | N                                                                               | ly Account                                                         |                                                             |
| 4          | A Singapore Governme<br>Singapore<br>Food<br>Agency                                       | HOME MY ACC                                                                     | OUNT MY DRAFT                                                      | RESIZE TEXT 💽 💽                                             |
|            | Witten this Website * Se                                                                  | arch köywolds                                                                   | For 1 <sup>st</sup> time login:<br>directed to MY AC<br>profile.   | Tenant will be automatically<br>COUNT for update of account |
|            | Use Enterprise Data H<br>Company/Tenant<br>Name                                           | ABC Public Accounting Term                                                      | For future login, Te account profile in N                          | enant may choose to update<br>MY ACCOUNT if needed.         |
| Che<br>and | eckbox "Use Enterpris<br>autofill Tenant's pro                                            | se Data Hub" to retriev<br>file base on EDH's red                               | ve<br>cords.                                                       |                                                             |
| L          | Salutation*                                                                               | Mi 🔻                                                                            | Mobile*                                                            | 96050004                                                    |
|            | Full Name*                                                                                | EDH Test 4                                                                      | Office No.                                                         | 60000004                                                    |
|            | Designation*                                                                              | Owner                                                                           | Fax No.                                                            |                                                             |
|            | Email"                                                                                    | ROOODSUMIDVUANSANGCOM.SG                                                        |                                                                    |                                                             |
|            | Registered Address                                                                        | Same as Mailing Address                                                         | <b>6</b>                                                           |                                                             |
|            | BIOCK NO."                                                                                | 10                                                                              | Street Name*                                                       | Paper Pargang Road                                          |

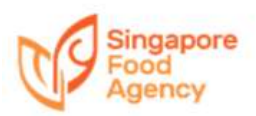

| Agency                                                                                                    | HOME MY ACCOUNT                                                                                                    | MY DRAFT                                                                                                    |                                                                                                    | PESI                     |
|----------------------------------------------------------------------------------------------------|----------------------------------------------------------------------------------------------------|----------------------------------------------------------------------------------------------------|----------------------------------------------------------------------------------------------------|--------------------------|
| Default Contact Perso                                                                                                    | n Details from Unit Number                                                                                                    | 401_49) T                                                                                                    |                                                                                                    |                          |
| Contact Persor                                                                                                    | Details                                                                                                    |                                                                                                    |                                                                                                    |                          |
| Salutation*                                                                                                    | Mr Y                                                                                                    | Mobile*                                                                                                    | 90000004                                                                                                    |                          |
| Full Name*                                                                                                    | EDH Test 4                                                                                                    | Office No.                                                                                                    | 60000004                                                                                                    |                          |
| Designation*                                                                                                    | Owner                                                                                                    | Fax No.                                                                                                    |                                                                                                    |                          |
| Email*                                                                                                    | teit@test.com                                                                                                    |                                                                                                    |                                                                                                    |                          |
| Registered Address                                                                                                    | Same as Mailing Address                                                                                                    | - 100 Mar 11                                                                                                    |                                                                                                    |                          |
| Block No.*                                                                                                    | 10                                                                                                    | Street Name*                                                                                                    | Pasar Panjang Road                                                                                                    |                          |
| Unit No.*                                                                                                    | 10 - 01                                                                                                    | Building Name                                                                                                    | Mapletree Business City                                                                                                    |                          |
| Postal Code*                                                                                                    | 117420                                                                                                    |                                                                                                    |                                                                                                    |                          |
| Notify via SMS on the                                                                                                    | outcome of application <b>2</b><br>My I                                                                                                    | Draft                                                                                                    |                                                                                                    |                          |
| Notify via SMS on the                                                                                                    | nment Agency Website                                                                                                    | Draft                                                                                                    |                                                                                                    |                          |
| A Singapore Gover                                                                                                    | e outcome of application                                                                                                    | Draft                                                                                                    | ck "MY DRAFT" to re<br>d complete draft<br>blication.                                                                                                    | etrieve                  |
| Notify via SMS on the<br>A Singapore Gover<br>Singapore<br>Food<br>Agency<br>E-Service<br>Application for Addition a<br>Alteration  |                                                                                                    | Draft<br>MY DRAFT<br>additions works (ABA works) with<br>puddelines prior to any works corr<br>puddelines prior to any works corr<br>addition at going any works of the exemption category at<br>s. (Pefer guidelines for Ada work                                                                                                    | ck "MY DRAFT" to re<br>d complete draft<br>blication.<br><b>cortant</b><br>ick "Save As Draft" i<br>blication is incomple                                                                                                    | etrieve<br>if the<br>te. |
| Notify via SMS on the<br>A Singapore Gover<br>Singapore<br>Food<br>Agency<br>E-Service<br>Application for Addition of<br>Alteration |                                                                                                    | Draft<br>MY ORAFT<br>additions works (ABA works) wit<br>judgetines prior to any works cor<br>judgetines prior to any works cor<br>judgetines prior to any works cor<br>s. Thefer guidelines for AbA work<br>s. Thefer guidelines for AbA work                                                                                                    | ck "MY DRAFT" to re<br>d complete draft<br>blication.<br><b>cortant</b><br>ick "Save As Draft" i<br>blication is incomple                                                                                                    | etrieve<br>if the<br>te. |
| Notify via SMS on the<br>A Singapore Gover<br>Singapore<br>Food<br>Agency<br>E-Service<br>Application for Addition a<br>Alteration  | e outcome of application                                                                                                    | Draft<br>MY DRAFT<br>additions works (ABA works) with<br>puddenes prior to any works con<br>under the exemption category at<br>s. (Refer guidelines for ABA works) with<br>with prior consent and approval from the regr<br>col Use behave your proceed                                                                                                    | ck "MY DRAFT" to re<br>d complete draft<br>blication.<br><b>cortant</b><br>ick "Save As Draft" i<br>blication is incomple                                                                                                    | etrieve<br>if the<br>te. |
| Notify via SMS on the<br>A Singapore Gover<br>Singapore<br>Social<br>Application for Addition a<br>Alteration                       |                                                                                                    | Draft  My DRAFT  additions works (ABA works) wit puddelines prior to any works core and approval from the regr s. (Fefer guidelines for ABA works) wit and prior consent and approval from the regr cortLite bitture your process any Cocupation Licence (TOL) from the exist fullowing:                                                                                                    | ck "MY DRAFT" to re<br>d complete draft<br>blication.<br><b>bortant</b><br>ick "Save As Draft" i<br>blication is incomple                                                                                                    | etrieve<br>if the<br>te. |
| A Singapore Gover     A Singapore Gover     Singapore     Singapore     Agency      E-Service      Application for Addition a       | eoutcome of application      figure     figure | Draft<br>MY DRAFT<br>additions works (ABA works) wit<br>judeines prior to any works cor<br>under the exemption category at<br>s. (Refer guidelines for ABA work<br>s. (Refer guidelines for ABA work<br>and provide the exemption category at<br>and provide the exemption category at<br>a provide the exemption category at<br>a prov | ck "MY DRAFT" to re<br>d complete draft<br>olication.<br><b>Dortant</b><br>ick "Save As Draft" i<br>olication is incomple<br>wetwe authorities is considered<br>ing tenant to another party. An                                                                                                    | etrieve                  |
| Notify via SMS on the<br>A Singapore Gover<br>Singapore<br>Food<br>Agency<br>E-Service<br>Application for Addition a<br>Alteration  | e outcome of application                                                                                                    | Draft  MY DRAFT  additions works (ABA works) wit<br>juddines prior to any works core<br>under the exemption category at<br>s. (Refer guidelines for A&A work<br>st prior consent and approval from the resp<br>col Life behave your proceed.<br>any Occupations Lifence (TOL) from the exist<br>fullowing:<br>within a business structure where the origin<br>at liability partnership to other structure ina-                                                                                                    | ck "MY DRAFT" to re<br>d complete draft<br>blication.<br><b>Doortant</b><br>ick "Save As Draft" i<br>blication is incomplet<br>welve authorites is considered<br>ing tenant to another party. An<br>nal partners or shareholders no longer<br>th as sole-proprietorship, partnership,<br>partnership, partnership, | etrieve<br>if the<br>te. |

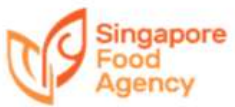

| Food                                                                                                    | spore                                                                                                    |                                                                                                    |                                                                                                    |                                                                                                    | RESIZE TE                                         |
|----------------------------------------------------------------------------------------------------|----------------------------------------------------------------------------------------------------|----------------------------------------------------------------------------------------------------|----------------------------------------------------------------------------------------------------|----------------------------------------------------------------------------------------------------|---------------------------------------------------|
| Agen                                                                                                    | HOME M                                                                                                    | Y ACCOUNT MY DRAFT                                                                                                    |                                                                                                    |                                                                                                    | U                                                 |
| Wathare these Welson                                                                                                    | n • Saarch keywords                                                                                                    |                                                                                                    |                                                                                                    |                                                                                                    |                                                   |
| My Draft                                                                                                    |                                                                                                    |                                                                                                    |                                                                                                    |                                                                                                    |                                                   |
| Login Details:                                                                                                    |                                                                                                    |                                                                                                    |                                                                                                    |                                                                                                    |                                                   |
| Company / Ten<br>Company UEN:                                                                                                    | ant Name:                                                                                                    | EDH_Test 4<br>T18PE0001A                                                                                                    | (                                                                                                    | lick "Cancel" if T                                                                                                    | enant                                             |
| Durbick                                                                                                    | Click "Application ID                                                                                                    | " to proceed with                                                                                                    | a                                                                                                    | pplication                                                                                                    | ea witr                                           |
| Unit Number                                                                                                    |                                                                                                    |                                                                                                    | Application Typ                                                                                                    |                                                                                                    | Cancel                                            |
| BLK 10 #01 501                                                                                                    | 10/2/2020 312:22 PM                                                                                                    | SFA/TE/2020020001                                                                                                    | Application for T                                                                                                    | ermination                                                                                                    | Cancel                                            |
| BUE 10 #01 501                                                                                                    | 10/2/2020 3:08:54 PM                                                                                                    | SEA/A5/2020020001                                                                                                    | Application for A                                                                                                    | stinement                                                                                                    | Carried                                           |
| and the second second                                                                                                    |                                                                                                    |                                                                                                    |                                                                                                    |                                                                                                    | and a state of                                    |
| A Singapore C                                                                                                    | Government Agency Website pore Cy HOME Sel                                                                                                    | ect Tenancy Applicat                                                                                                    | ion                                                                                                    |                                                                                                    | RESIZE TEX<br>LC                                  |
| A Singapore (<br>Food<br>Agent<br>E-Service                                                                                                    | Government Agency Website pore Sy HOME Sel 1. " Description Alte                                                                                                    | ect Tenancy Applicat<br>Application for Additio                                                                                                    | ion<br>on and                                                                                                    |                                                                                                    | Resize tex<br>LC<br>Eatimat                       |
| A Singapore (     Singa     Singa     Food     Agent      E-Service  Application for Add  Atteration                                                                                                    | Government Agency Website  pore  Cy HOME Sel  1. "  Description Alte  2. "  1. "  3. "                                                                                                    | ect Tenancy Applicat<br>Application for Additio<br>eration"<br>Application for Assign<br>Application for Busing                                                                                                    | ion<br>on and<br>nment"<br>ess Change"                                                                                                    | business operation                                                                                                    | RESIZE TEX<br>LC<br>Estimat                       |
| A Singapore C<br>Singa<br>Food<br>Agent<br>E-Service<br>Application for Add<br>Alteration                                                                                                    | Government Agency Website  pore  Cy HOME Sel  1. "  Description Arc lotcart short 2. " 3. " This section describe subsequently the ap 5. "                                                                                                    | ect Tenancy Applicat<br>Application for Addition<br>Pration<br>Application for Assign<br>Application for Busing<br>Application for Tenar<br>Application for Tenar                                                                                                    | tion<br>on and<br>nment"<br>ess Change"<br>icy Renewal"<br>nation".                                                                                                    | business operation<br>iorsement from us and                                                                                                    | AESUZE TEX<br>LC<br>Estimat<br>15 mins            |
| A Singapore C<br>Singa<br>Food<br>Agent<br>E-Service<br>Application for Add<br>Atteration                                                                                                    | Government Agency Website  pore  y HOME Sel  1.  Description Anyor obtant who a  2.  This section describe subsequently the ap  5.  Note: A8A worts which have b                                                                                                    | lect Tenancy Applicat<br>Application for Additionation<br>Application for Assign<br>Application for Busing<br>Application for Tenan<br>Application for Tenan<br>Application for Termin                                                                                                    | tion<br>on and<br>nment"<br>ess Change"<br>icy Renewal"<br>nation".                                                                                                    | business operation<br>lorsement from us and<br>outhorities is considered                                                                                                    | RESUZE TEX<br>LC<br>Estimat                       |
| A Singapore C<br>Singa<br>Food<br>Agent<br>E-Service<br>Application for Add<br>Atteration                                                                                                    | Government Agency Website  pore  Y HOME Sel  1.  Ary Description Ary Ideation table  .  .  .  .  .  .  .  .  .  .  .  .  .                                                                                                    | lect Tenancy Applicat<br>Application for Additionation<br>Application for Assign<br>Application for Busine<br>Application for Tenan<br>Application for Tenan<br>Application for Termination<br>Application for Termination<br>Application for Termination                                                                                                    | tion<br>on and<br>nment"<br>ess Change"<br>ncy Renewal"<br>nation".                                                                                                    | business operation<br>lorsement from us and<br>authorities is considered                                                                                                    | ESUZE TEX<br>LC<br>Estimat                        |
| A Singapore C<br>Singa<br>Food<br>Agent<br>E-Service<br>Application for Add<br>Atteration                                                                                                    | Government Agency Website  Pore  Y HOME Sel 1. " Accordination  Accordination  Accordination  This section describe subsequently the ap  This section describe subsequently the ap  Accordination  Accordination  Accord | ect Tenancy Applicat<br>Application for Additionation<br>Application for Assign<br>Application for Busine<br>Application for Tenan<br>Application for Tenan<br>Application for Tenan<br>Application for Tenan<br>application for Tenan<br>Application for Tenan                                                                                                    | tion<br>on and<br>nment"<br>ess Change"<br>ncy Renewal"<br>nation".                                                                                                    | business operation<br>lorsement from us and<br>authorities is considered                                                                                                    | Estimat<br>15 mins                                |
| A Singapore G<br>Singa<br>Constraints<br>Application for Add<br>Alteration                                                                                                    | Government Agency Website                                                                                                    | lect Tenancy Applicat<br>'Application for Additional<br>'Application for Assign<br>'Application for Busine<br>'Application for Tenan<br>'Application for Tenan                                                                                                    | tion<br>on and<br>nment"<br>ess Change"<br>ncy Renewal"<br>nation".                                                                                                    | business operation<br>iorsement from us and<br>outhorities is considered                                                                                                    | RESUZE TEX<br>LC<br>Estimat<br>15 mins<br>10 mins |
| A Singapore (<br>Singa<br>Food<br>Agent<br>Application for Add<br>Alteration                                                                                                    | Government Agency Website                                                                                                    | lect Tenancy Applicat<br>'Application for Additionation"<br>'Application for Assign<br>'Application for Busing<br>'Application for Tenan<br>'Application for Tenan<br>'Application for Termin<br>ten control out without prior content and<br>is work.<br>to use the service.<br>Statement and Terms of Use before your of<br>the Tenancy/Temporary Occupation Users<br>in there is any of the following:                                                                                                    | tion<br>on and<br>nment"<br>ess Change"<br>ncy Renewal"<br>nation".<br>approved from the respective<br>proceed<br>se (tOQ from the existing te                                                                                                    | business operation<br>orsement from us and<br>outhornies is considered                                                                                                    | RESUZE TEX<br>LC<br>Estimat<br>15 mins<br>10 mins |
| A Singapore C<br>Singa<br>Food<br>Agent<br>E-Service<br>Application for Add<br>Alteration                                                                                                    | Government Agency Website                                                                                                    | lect Tenancy Applicat<br>'Application for Additional<br>'Application for Assign<br>'Application for Busing<br>'Application for Tenan<br>'Application for Tenan<br>'Application for Tenan<br>'Application for Tenan<br>'Application for Tenan<br>'Application for tenance<br>'Application for tenance<br>'App         | tion<br>on and<br>nment"<br>ess Change"<br>ncy Renewal"<br>nation".<br>operaval from the respective<br>proceed<br>or (TOQ from the existing to<br>acture where the original par                                                                                                    | business operation<br>iorsement from us and<br>authorities is considered<br>nant to another party. An<br>thers or shareholders no longer                                                                                                    | Estimat<br>LC<br>15 mins                          |
| A Singapore C<br>Singa<br>Food<br>Agent<br>E-Service<br>Application for Add<br>Atteration                                                                                                    | Government Agency Website                                                                                                    | lect Tenancy Applicat<br>(Application for Addition<br>eration"<br>(Application for Assign<br>(Application for Tenar<br>(Application for Tenar<br>(Application for Tenar)<br>(Application for Tenar)<br>(Application    | tion<br>on and<br>nment"<br>ess Change"<br>ncy Renewal"<br>nation".<br>opproval from the respective<br>proceed<br>or (TOL) from the existing to<br>acture where the original par-                                                                                                    | business operation<br>iorsement from us and<br>authorities is considered<br>nant to another party. An<br>thers or shareholders no longer<br>ole-proprietorship, partnership,                                                                                     | Estimate<br>LC<br>15 mins                         |
| A Singapore C<br>Singa<br>Code<br>Singa<br>Code<br>Code<br>Singa<br>Code<br>Singa<br>Cod | Government Agency Website                                                                                                    | lect Tenancy Applicat<br>(Application for Addition<br>eration"<br>(Application for Assign<br>(Application for Busing<br>(Application for Tenar<br>(Application for Tenar<br>(Application for Termin<br>(Application for Termin<br>(Application    | tion<br>on and<br>nment"<br>ess Change"<br>ncy Renewal"<br>nation".<br>opproval from the respective<br>proceed<br>ce (TOL) from the existing te<br>ucture where the original per<br>r to other structure such as a<br>ampany (where the existing<br>company or related company            | business operation<br>business operation<br>iorsement from us and<br>authorities is considered<br>nant to another party. An<br>thers or shareholders no longer<br>ole-proprietorship, partnership,<br>tenant must own at 51% shares<br>ny within the same group. | Estimate<br>LC                                    |
| A Singapore G<br>Singa<br>Constraints<br>Application for Add<br>Alteration<br>Application for Add                                                                                                    | Government Agency Website                                                                                                    | lect Tenancy Applicat<br>'Application for Additionation"<br>'Application for Assign<br>'Application for Busine<br>'Application for Tenar<br>'Application for Tenar<br>'Application for Terminate<br>the const of without processed and<br>the tenancy.<br>To use the sension<br>Sector and Terms of Use before your of<br>the tenancy.<br>Tenar or shareholders within a business structure<br>in there is any of the following:<br>Inters or shareholders within a business structure<br>is ownership.<br>Inters or shareholders within a business structure<br>is ownership.<br>Inters or shareholders within a business structure<br>is ownership.<br>Inters or shareholders within a business structure<br>is ownership.<br>Inter or part of limited liability partnership<br>38.<br>(from existing tenant to a joint venture or<br>wholly-owned subpolary, sister or parent<br>riber (UER).                                                                                                    | tion<br>on and<br>nment"<br>ess Change"<br>ncy Renewal"<br>nation".<br>opproval from the respective<br>proceed<br>or (TOL) from the asizing to<br>acture where the original part<br>is to other structure such as a<br>simpary (where the existing<br>company or related compart          | business operation<br>iorsement from us and<br>outhorities is considered<br>nant to another party. An<br>there or shareholders no longer<br>ole-proprietorship, partnership,<br>terrant must own at 51% shares<br>ny within the same group.                      | RESUZE TEX<br>LC<br>Estimat<br>15 mins<br>10 mins |
| A Singapore G<br>Singa<br>Constraints<br>Application for Add<br>Alteration<br>Application for Assis                                                                                                    | Government Agency Website                                                                                                    | lect Tenancy Applicat<br>'Application for Additionation<br>'Application for Assign<br>'Application for Busine<br>'Application for Tenar<br>'Application for Tenar<br>'Application for Termination<br>application for Termination<br>'Application for Termination<br>'Application for Termination<br>'Application for Termination<br>'Application for Tenar<br>'Application for Tenar<br>'Application for Tenar<br>'Application for Tenar<br>'Application for Tenar<br>'Application for Tenar<br>'Application for Tenar<br>'Application for Tenar<br>'Application for Tenar<br>'Application for tenar<br>'Application for tenar<br>'Application for | tion<br>on and<br>nment"<br>ess Change"<br>ncy Renewal"<br>nation".<br>coproved from the respective<br>proceed<br>or (TOL) from the asisting to<br>acture where the original per<br>a to other structure such as a<br>ampary (where the existing<br>company or related company            | business operation<br>orsement from us and<br>outformers is considered<br>nant to another party. An<br>there or shareholders no longer<br>ole-proprietorship, partnership,<br>tenant must own at 51% shares<br>ny within the same group.                         | Estimat<br>15 mins                                |
| A Singapore C<br>Singa<br>Coord<br>Agent<br>E-Service<br>Application for Add<br>Atteration                                                                                                    | Government Agency Website                                                                                                    | lect Tenancy Applicat<br>(Application for Additional<br>(Application for Assign<br>(Application for Busine<br>(Application for Tenar<br>(Application for Tenar<br>(Application for Tenar<br>(Application for Terminal<br>ten conted out without prior consent and<br>as works.<br>To use the sension<br>(Satemet and Terms of Use before your of<br>the Tenancy/Temporary Occupation Lices<br>in there is any of the following:<br>nets or shareholders within a business stru-<br>is company or limited liability partnership<br>(a)<br>(Inter our shareholders within a business stru-<br>is company or limited liability partnership<br>(a)<br>(Inter our shareholders within a business stru-<br>is company or limited liability partnership<br>(a)<br>(Inter our shareholders within a business stru-<br>(Def)<br>(Inter our shareholders within a business stru-<br>(Inter our shareholders within a business stru-<br>(Inter our shareholders within a business stru-<br>(Inter our shareholders within a business stru-<br>(Inter our shareholders within a business stru-<br>(Inter our shareholders within a business stru-<br>(Inter our shareholders within a business stru-<br>(Inter our shareholders within a business stru-<br>(Inter our shareholders within a business stru-<br>(Inter our shareholders within a business stru-<br>(Inter our shareholders within a business strue<br>(Inter our shareholders within a business strue or parent<br>(Inter our shareholders within a business strue or parent<br>(Inter our shareholders within a business strue or parent<br>(Inter our shareholders within a business strue or parent<br>(Inter our shareholders within a business strue or parent<br>(Inter our shareholders within a business strue or parent<br>(Inter our shareholders strue or parent)<br>(Inter our shareholders strue or parent)<br>(Inter our shareholders strue or parent)<br>(Inter our shareholders strue or parent)<br>(Inter our shareholders strue or parent)<br>(Inter our shareholders strue or parent)<br>(Inter our shareholders strue or parent)<br>(Inter our shareholders strue or parent)<br>(Inter our shareholders strue or parent)<br>(Inter our shareholders strue or p                                                                 | tion<br>on and<br>nment"<br>ess Change"<br>ncy Renewal"<br>nation".<br>opproval from the respective<br>proceed<br>or (TOL) from the existing to<br>acture where the original part<br>is o other structure such as a<br>property (where the existing<br>company or related company         | business operation<br>iorsement from us and<br>authorities is considered<br>nant to another party. An<br>there or shareholders no longer<br>ole-proprietorship, partnership,<br>tenant must own at 51% shares<br>ty within the same group.                       | Estimat<br>15 mins                                |
| A Singapore (<br>Singa<br>Food<br>E-Service<br>Application for Add<br>Alteration<br>Application for Action                                                                                                    | Government Agency Website  Cy HOME Sel  Cy HOME Description  Itton and Attycholizant share to intern and Attycholizant share to intern and This section describe attycholizant share to intern and This section describe attycholizant share to intern and Attycholizant share to intern and Attycholizant share to attycholizant share to attycholizant attycholizant atty | lect Tenancy Applicat<br>'Application for Additionation<br>'Application for Assign<br>'Application for Busine<br>'Application for Tenar<br>'Application for Tenar<br>'Application for Termination<br>as works.<br>To use the service.<br>Patement and Terms of Use before your of<br>the Tenancy/Temporary Occupation Lices<br>in there is any of the following<br>ness or shareholders within a business the<br>is ownership.<br>In company or limited liability partnership<br>is.<br>y from existing tenant to a joint venture of<br>wholly-owned subsidiary, sister or parent<br>ther (UEN).<br>Howed for the following scenarios:<br>ch commenced before 16 October 1998                                                                                                    | tion<br>on and<br>nment"<br>ess Change"<br>ncy Renewal"<br>nation".<br>approval from the respective<br>proceed<br>or (TOL) from the existing he<br>acture where the original part<br>is to other structure such as s<br>propary (where the original part<br>is company or related company | business operation<br>insement from us and<br>outhornies is considered<br>nant to another party. An<br>there or shareholders no longer<br>ole-proprietorship, partnership,<br>tenant must own at 51% shares<br>ny within the same group.                         | ESSUE TE)                                         |

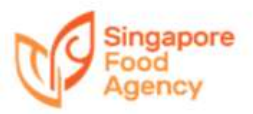

|    | Application for Addition and Alteration                                                                                                    |
|----|----------------------------------------------------------------------------------------------------|
| 9  | A Singapore Government Agency Website      READE TEXT      READE TEXT     READE TEXT     RE |
|    | Login betans:       XXXXXss 2<br>Company UEN:         Select Property Unit(s):       ************************************                                                                                                    |
| 10 | A Singapore Government Agency Website      Exect to:     Image Singapore     Image Singapore     Imag |
|    |                                                                                                    |
|    | We will not ty you on the outcome of your application within 14 working days of your application     PASIR PANJANG WHOLESALE CENTRE     ADDITIONAL     ADDITIONAL     ADITIONAL     ADITIONAL     ADITIONA |

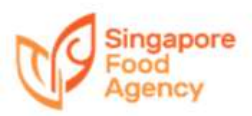

| Agency                                                                                                  | HOME MY ACCOUNT MY DR                                                                                           | AFT                    | RESIZE TEXT           |
|----------------------------------------------------------------------------------------------------|----------------------------------------------------------------------------------------------------|------------------------|-----------------------|
| Within this Website 🔻 Search keywonds.                                                                  |                                                                                                    |                        | SEARCH                |
| E-Services > Application for                                                                            | or Addition and Alteration                                                                                      | 1                      |                       |
| Login Details:<br>Company / Tenant Name:<br>Company UEN:                                                | XXXXXss 2<br>R19XL4392C                                                                                         |                        |                       |
| Selected Property for E-Service:<br>Bik 13A PASIR PANJANG WHOLESAL                                      | E CENTRE #01-04                                                                                                 |                        |                       |
| -1                                                                                                    | 2 3                                                                                                    | )                      |                       |
| Termiz & Ap<br>Conditions                                                                               | pilications Continu<br>Details                                                                                  | Se                     | lect application type |
| Application Details                                                                                     | C. C. C. C. C. C. C. C. C. C. C. C. C. C                                                                        |                        |                       |
| Apprication Type"                                                                                       | , Dectrical Supply                                                                                              |                        |                       |
| OR Small                                                                                                | Concernance of the second second second second second second second second second second second second second s |                        |                       |
| Contact Bosen                                                                                           | Lodgement-Specific Renorations (                                                                                | (industry)             |                       |
| Salutation*                                                                                             | Requested for Consultation Service                                                                              | B                      | 675)<br>-             |
| Full Name*                                                                                              | abe:                                                                                                    |                        |                       |
| Designation*                                                                                            | - Annalase                                                                                                    |                        |                       |
| Application Form & Supportin<br>Upload Application Form*<br>"Document type allowed: PDF, PryG, IPEG, DO | g Documents<br>DCX and DOC Maximum File Size: 5MB                                                               |                        | Uptom<br>This upload  |
| Please upload the following supporting document have allowed RDE ONE UPPE DO                            | nents, where applicable:                                                                                        |                        |                       |
| L Architectural                                                                                         |                                                                                                    | Inload mandatory docur | nent                  |
| ik Structural                                                                                           |                                                                                                    |                        | Uptail                |
| H. Structural calculations                                                                              |                                                                                                    |                        | United                |
| iv. Electrical                                                                                          |                                                                                                    |                        | (lower                |
| v. Authorisation Letter Bylor others                                                                    |                                                                                                    |                        | Unine                 |
|                                                                                                    |                                                                                                    |                        | This opload           |
|                                                                                                    |                                                                                                    |                        | Back Save as Draft    |
|                                                                                                    |                                                                                                    |                        |                       |

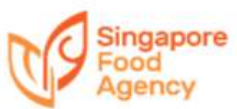

| 13 | A Singapore Government Agency Website                                                                                                    |
|----|----------------------------------------------------------------------------------------------------|
|    | Confirmation page for verification and check documents uploaded.                                                                                                    |
|    | Agency HOME MY ACCOUNT MY DRAFT LOGOUT                                                                                                    |
|    | Building Name                                                                                                    |
|    | Postal Code 110001                                                                                                    |
|    | Application Form & Supporting Documents  Flease upload the following supporting documents, where applicable:  ***Document type allowed: PDF, PNG, VPEG, DOCX and DOC. Maximum File Size: 5M8                                                                 |
|    | I. Architectural 202003060952230193, shriptiv_pdt.pdt                                                                                                    |
|    | III. Structural calculations 202003060952283340_sample_pdf.pdf                                                                                                    |
|    | Iv. Electrical 202003060952312613 sample odf.pdf                                                                                                    |
|    | v. Company's Resolution or Authorisation Letter for the A&A application<br>Upload Application Form* Click "Save as Draft" if the application is incomplete<br>at this stage. Else click "Next".                                                              |
|    | **Dacument type allowed: PDF, PNG, IPEG, DOCK and DOC. Maximum File Star: SMB                                                                                                    |
|    | Return to previous page.                                                                                                    |
| 14 | A Singapore Government Agency Website      Kessiz tixt     Acknowledgement page for Addition and Alteration                                                                                                    |
|    |                                                                                                    |
|    | -1                                                                                                    |
|    | Conditions Details ACKNOWLEDGEMENT                                                                                                    |
|    | Application(Acknowledgement) EA20080001 submitted successful! Date: 12 August 2020 E-Service: Addition & Alteration Please quote this number EA20080001 if you have any queries. If you would like to participate to rate this e-Service, please click here. |
|    | Save application details for records.                                                                                                    |
|    |                                                                                                    |

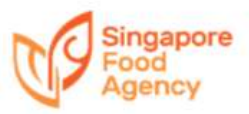

|                                                                                                    |                                                                                                    | Application                                                                                                    | n for Assign                                                                                | ment                                                                                                    |
|----------------------------------------------------------------------------------------------------|----------------------------------------------------------------------------------------------------|----------------------------------------------------------------------------------------------------|---------------------------------------------------------------------------------------------|----------------------------------------------------------------------------------------------------|
| 🌮 A Singapo                                                                                                    | re Government Agency W                                                                                                    | /ebsite                                                                                                    |                                                                                             |                                                                                                    |
| Sing Foo<br>Age                                                                                                    | gapore<br>d<br>incy H                                                                                                    | OME MY ACCOUN                                                                                                    | T MY DRAFT                                                                                  | ALS DE TEXT                                                                                                    |
| Within this Web                                                                                                    | osite 🔹 beanch keywords.                                                                                                    |                                                                                                    |                                                                                             |                                                                                                    |
| E-Services                                                                                                    | > Application fo                                                                                                    | or Assignment                                                                                                    |                                                                                             |                                                                                                    |
| Login Details<br>Company / Te<br>Company UEI                                                                                                    | :<br>enant Name:<br>N:                                                                                                    | EDH_Test 4<br>T18PF0001                                                                                                    | A                                                                                           |                                                                                                    |
| Select Property                                                                                                    | Select property<br>NIANG WHOLESALE CENTRI                                                                                                    | unit<br>E #01-501 Singapore 11000                                                                                                    | 1                                                                                           |                                                                                                    |
|                                                                                                    |                                                                                                    |                                                                                                    |                                                                                             | Click "Next"                                                                                                    |
| -                                                                                                    |                                                                                                    |                                                                                                    |                                                                                             |                                                                                                    |
| A Singapo                                                                                                    | gapore<br>od<br>ency                                                                                                    | Vebsite                                                                                                    | IT MY DRAFT                                                                                 | Resize text                                                                                                    |
| A Singapo                                                                                                    | ore Government Agency V<br>gapore<br>od<br>ency                                                                                                    | Vebsite<br>IOME MY ACCOUN                                                                                                    | IT MY DRAFT                                                                                 | resize text<br>LO                                                                                                    |
| A Singapo<br>Foo<br>Foo<br>Foo<br>Foo<br>Foo<br>Foo<br>Foo<br>Foo<br>Foo<br>F                                                                                                    | are Government Agency V<br>gapore<br>od<br>ency<br>tiule  * Seeth leywork.<br>: > Application for                                                                                                    | OME MY ACCOUN                                                                                                    | IT MY DRAFT                                                                                 | resize text<br>LO                                                                                                    |
| A Singapo<br>Sing<br>Sing<br>Sing<br>Sing<br>Sing<br>Sing<br>Sing<br>Sing                                                                                                    | ency                                                                                                    | MY ACCOUN<br>ONE MY ACCOUN                                                                                                    | IT MY DRAFT                                                                                 | resize text<br>LO                                                                                                    |
| A Singapo<br>Sing<br>For<br>For                                                                                                    | are Government Agency V<br>gapore<br>ancy<br>stute  Seect: keywork<br>S > Application for<br>s:<br>Fenant Name:<br>EN:                                                                                                    | OME MY ACCOUN<br>Or Assignment<br>EDH_Test 4<br>T18PF0001                                                                                                    | IT MY DRAFT                                                                                 | RESIZE TEXT<br>LON<br>SE                                                                                                    |
| A Singapo     Sing     Sing     Si | are Government Agency V<br>gapore<br>ancy<br>stude  Seect leywork.<br>S > Application for<br>s:<br>Fenant Name:<br>EN:<br>operty for E-Service:                                                                                                    | OME MY ACCOUN<br>Or Assignment<br>EDH_Test 4<br>T18PF0001                                                                                                    | IT MY DRAFT                                                                                 | RESIZE TEXT<br>LOG<br>SE                                                                                                    |
| A Singapo<br>Sing<br>Sing<br>Sing<br>Sing<br>Sing<br>Sing<br>Sing<br>Sing                                                                                                    | are Gavernment Agency V<br>gapore<br>ad<br>ency<br>two Controls<br>two Controls<br>s<br>lenant Name:<br>N:<br>uperty for E-Service:<br>R PANJANG WHOLESALE                                                                                                    | Vebsite<br>OME MY ACCOUN<br>or Assignment<br>EDH_Test 4<br>T18PF0001<br>CENTRE #01-501 Singap                                                                                                    | IT MY DRAFT                                                                                 | Click "Accept" to agree to the terms<br>and conditions and declaration                                                                            |
| A Singapo<br>Sing<br>Sing<br>Sing<br>Sing<br>Sing<br>Sing<br>Sing<br>Sing                                                                                                    | are Government Agency V<br>gapore<br>and<br>and<br>and<br>and<br>and<br>and<br>and<br>and                                                                                                    | Vebsite<br>OME MY ACCOUN<br>or Assignment<br>EDH_Test 4<br>T18PF0001<br>CENTRE #01-501 Singap                                                                                                    | A<br>A<br>A<br>A<br>A<br>A<br>A<br>A<br>A<br>A<br>A<br>A<br>A<br>A<br>A<br>A<br>A<br>A<br>A | Click "Accept" to agree to the terms<br>and conditions and declaration<br>required.                                                               |
| A Singapo<br>Sing<br>Sing<br>Sing<br>Sing<br>Sing<br>Sing<br>Sing<br>Sing                                                                                                    | are Government Agency V<br>gapore<br>ancy I<br>thute T Seeth keywork.<br>a > Application for<br>as:<br>Fenant Name:<br>N:<br>aperty for E-Service:<br>R PANJANG WHOLESALE<br>Application (Application)                                                                                                    | Vebsite<br>OME MY ACCOUN<br>or Assignment<br>EDH_Test 4<br>T18PF0001<br>CENTRE #01-501 Singap<br>2<br>pleations<br>Details                                                                                                    | A<br>A<br>A<br>A<br>A<br>A<br>A<br>A<br>A<br>A<br>A<br>A<br>A<br>A<br>A<br>A<br>A<br>A<br>A | Click "Accept" to agree to the terms<br>and conditions and declaration<br>required.<br>*Administration fee (if applicable)<br>will be shown here. |
| A Singapo<br>Sing<br>Sing                                                                                                    | ore Government Agency V<br>gapore<br>ad<br>ency F<br>ency F<br>ency F<br>ency F<br>ency F<br>ency F<br>science topywork.<br>Science topywork.<br>Scie                                                                                         | Vebsite<br>MY ACCOUN<br>Dr Assignment<br>EDH_Test 4<br>T18PF0001<br>CENTRE #01-501 Singap<br>2<br>plcations<br>pmaks<br>to complete.                                                                                                    | A<br>A<br>A<br>Doore 110001                                                                 | Click "Accept" to agree to the terms<br>and conditions and declaration<br>required.<br>*Administration fee (if applicable)<br>will be shown here. |
| A Singapor     Sing     Singapor     Singapor     Si | are Government Agency V<br>gapore<br>ancy I<br>stute  Section for<br>Section for<br>Section f | Vebsite<br>OME MY ACCOUN<br>or Assignment<br>EDH_Test 4<br>T18PF0001<br>CENTRE #01-501 Singap<br>2<br>plkallons<br>pntails<br>s to complete.<br>tion, you must submit the fo                                                            | IT MY DRAFT                                                                                 | Click "Accept" to agree to the terms<br>and conditions and declaration<br>required.<br>*Administration fee (if applicable)<br>will be shown here. |
| A Singapo<br>Sing<br>Sing                                                                                                    | are Government Agency V<br>gapore<br>and the second second sec                                                                                                    | Vebsite<br>OME MY ACCOUN<br>or Assignment<br>EDH_Test 4<br>T18PF0001<br>CENTRE #01-501 Singap<br>2<br>pleations<br>praise<br>t to complete.<br>tion, you must submit the fo<br>Ging & Corporate Regulatory<br>proment Agency (NEA) & re | IT MY DRAFT                                                                                 | Click "Accept" to agree to the terms<br>and conditions and declaration<br>required.<br>*Administration fee (if applicable)<br>will be shown here. |

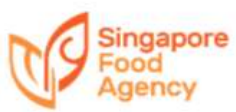

| Ingapore                                                                                                    |                                                                                                    |                                                           |                             |                |
|----------------------------------------------------------------------------------------------------|----------------------------------------------------------------------------------------------------|-----------------------------------------------------------|-----------------------------|----------------|
| Food                                                                                                    |                                                                                                    |                                                           |                             | RESIZE 1       |
| A. Allenot                                                                                                    | HOME MY ACC                                                                                                    | OUNT MY DRAFT                                             |                             |                |
| •                                                                                                    | 0                                                                                                    | 0                                                         | 0                           |                |
|                                                                                                    | <u> </u>                                                                                                    |                                                           |                             |                |
| Conditions                                                                                                    | Details                                                                                                    | Continuation                                              | Payment                     | Ada            |
| 1. This E-Service will take about                                                                                                    | 10 minutes to complete.                                                                                                    |                                                           |                             |                |
| 2. In order for SFA to consider y                                                                                                    | our application, you must submit                                                                                                    | the following supporting documents,                       | where applicable:           |                |
| (a) Updated company profile fro                                                                                                    | om Accounting & Corporate Regu                                                                                                    | alatory Authority (ACRA)                                  |                             |                |
| (b) Assignee: Clearance from Na                                                                                                    | ational Environment Agency (NEA                                                                                                    | ) & relevant authorities                                  |                             |                |
| (c) Assignor & assignee's Resolu                                                                                                    | ation or Authorisation Letter for t                                                                                                    | he assignment application                                 |                             |                |
|                                                                                                    |                                                                                                    |                                                           |                             |                |
| 3. An administrative fee of \$200                                                                                                    | /- (subjected to prevailing GST) in                                                                                                    | s applicable.                                             | Г                           |                |
| 4. We will notify you on the outs                                                                                                    | come of your application within 6                                                                                                    | i weeks of receiving your completed a                     | pplication.                 | Click "Ad      |
|                                                                                                    |                                                                                                    |                                                           |                             |                |
| A Singapore Government                                                                                                    | t Agency Website                                                                                                    |                                                           |                             |                |
| A Singapore Government<br>Singapore<br>Food<br>Agency                                                                                                    | t Agency Website<br>HOME MY ACC                                                                                                    | OUNT MY DRAFT                                             |                             | RESIZE TE<br>L |
| A Singapore Government<br>Singapore<br>Food<br>Agency                                                                                                    | t Agency Website<br>HOME MY ACC                                                                                                    | OUNT MY DRAFT                                             |                             | RESIZE TE      |
| A Singapore Government     Singapore     Singapore     Singapore     Second     Agency     Second     Second     Sec        | HOME MY ACC                                                                                                    | OUNT MY DRAFT                                             |                             | RES/ZE TEL     |
| A Singapore Government<br>Singapore<br>Food<br>Agency<br>Webin this Webchs T Isench<br>E-Services > Applica                                                                                                    | t Agency Website<br>HOME MY ACC<br>keyworth                                                                                                    | OUNT MY DRAFT                                             |                             | RES/2E FE      |
| A Singapore Government<br>Singapore<br>Food<br>Agency<br>Website Webcite Tomos<br>E-Services > Applica<br>Login Details:<br>Company / Tenant Name:                                                                                                    | HOME MY ACC<br>Newwork                                                                                                    | OUNT MY DRAFT                                             |                             | RE9/2E TE      |
| A Singapore Government<br>Singapore<br>Food<br>Agency<br>Websit the Websit T Iserch<br>E-Services > Applica<br>Login Details:<br>Company / Tenant Name:<br>Company UEN:                                                                                                    | t Agency Website<br>HOME MY ACC<br>keyeneth<br>ation for Assignmen                                                                                                    | OUNT MY DRAFT                                             |                             | RESIZE TË      |
| A Singapore Government     Singapore     Singapore     Singapore     Singapore     Singapore     Singapore     Secondary     Secondary           | t Agency Website<br>HOME MY ACC<br>keyworth.<br>ation for Assignmen<br>EDH 1<br>T18PF                                                                                                    | OUNT MY DRAFT<br>t                                        |                             | RESIZE TE      |
| A Singapore Government<br>Singapore<br>Food<br>Agency<br>Websit the Website T Search<br>E-Services > Applica<br>Login Details:<br>Company / Tenant Name:<br>Company UEN:<br>Selected Property for E-Ser<br>Bik 10 PASIR PANJANG WH                                                                                                    | t Agency Website<br>HOME MY ACC<br>keyenstik<br>ation for Assignmen<br>EDH_1<br>T18PF<br>vice:<br>HOLESALE CENTRE #01-501 Si                                                                                                    | OUNT MY DRAFT<br>It<br>Test 4<br>60001A                   |                             | RESIZE TE      |
| A Singapore Government<br>Singapore<br>Food<br>Agency<br>Weeken the Webche Tomes<br>E-Services > Applica<br>Login Details:<br>Company / Tenant Name:<br>Company UEN:<br>Selected Property for E-Ser<br>Bik 10 PASIR PANJANG WH                                                                                                    | t Agency Website<br>HOME MY ACC<br>My ACC<br>My ACC<br>My ACC<br>My ACC<br>My ACC<br>My ACC<br>MY ACC<br>MY ACC<br>M | OUNT MY DRAFT                                             |                             | RESIZE TE      |
| A Singapore Government<br>Singapore<br>Food<br>Agency<br>Weber To Surch<br>E-Services > Applica<br>Login Details:<br>Company / Tenant Name:<br>Company UEN:<br>Selected Property for E-Ser<br>Bik 10 PASIR PANJANG WH                                                                                                    | t Agency Website<br>HOME MY ACC<br>keyworth<br>ation for Assignmen<br>EDH 1<br>T18PF<br>vice:<br>kolesale centre #01-501 Si                                                                                                    | OUNT MY DRAFT<br>t<br>Test 4<br>rooonA<br>ngapore 110001  |                             | RESIZE TE      |
| A Singapore Government<br>Singapore<br>Food<br>Agency<br>When the Webcht Constant<br>E-Services > Applica<br>Login Details:<br>Company / Tenant Name:<br>Company UEN:<br>Selected Property for E-Ser<br>Bik 10 PASIR PANJANG WHE<br>Desire &<br>Constory                                                                                                    | Agency Website<br>HOME MY ACC<br>Myrosoft<br>Ation for Assignmen<br>EDH 1<br>T18PF<br>vice:<br>HOLESALE CENTRE #01-501 Si<br>Applications<br>Details                                                                                                    | OUNT MY DRAFT<br>t<br>Test 4<br>FooD1A<br>ingapore 110001 | Rasmeet                     | RESIZE TE      |
| A Singapore Government<br>Covering Singapore<br>Food<br>Agency<br>Weeke the Webche T Seerch<br>E-Services > Applica<br>Login Details:<br>Company / Tenant Name:<br>Company / Tenant Name:<br>Company UEN:<br>Selected Property for E-Ser<br>Bik 10 PASIR PANJANG WH<br>T<br>Terms &<br>Constrow<br>Assignment Details                                                                                                    | t Agency Website<br>HOME MY ACC<br>MY ACC<br>MY ACC                                                                                                    | OUNT MY DRAFT<br>t<br>Test 4<br>0001A<br>ngapore 110001   | Payment                     | RESIZE TE      |
| A Singapore Government<br>Singapore<br>Food<br>Agency<br>Website the Webche Constant<br>E-Services > Applicat<br>Login Details:<br>Company / Tenant Name:<br>Company / Tenant Name:<br>Company UEN:<br>Selected Property for E-Ser<br>Bik 10 PASIR PANJANG WH<br>Terms &<br>Constorner<br>Assignment Details<br>Preferred Tenancy Transfer Date"                                                                                                    | t Agency Website<br>HOME MY ACC<br>keywords<br>ation for Assignmen<br>EDH.1<br>T18PF<br>vice:<br>toLESALE CENTRE #01-501 Si<br>Applications<br>Details                                                                                                    | OUNT MY DRAFT<br>t<br>feet 4<br>roop1A<br>ngapore 110001  | Payment                     | RESIZE TE      |
| A Singapore Government<br>Singapore Government<br>Singapore<br>Food<br>Agency<br>Weber To Supplication<br>E-Services > Application<br>Company / Tenant Name:<br>Company / Tenant Name:<br>Company UEN:<br>Selected Property for E-Ser<br>Bik 10 PASIR PANJANG WH<br>Terms &<br>Conditiony<br>Assignment Details<br>Preferred Tenancy Transfer Date*<br>New Tenancy Term                                                                                                    | t Agency Website<br>HOME MY ACC<br>Asymptotic<br>Addition for Assignmen<br>EDH 17<br>T18PF<br>Vice:<br>HOLESALE CENTRE #01-501 Si<br>Octains<br>28 Feb 20<br>© 1 yes                                                                                                    | OUNT MY DRAFT<br>t<br>Test 4<br>FooD1A<br>ngapore 110001  | Pagmeet                     | RESIZE FE      |
| A Singapore Government<br>Covering Singapore<br>Food<br>Agency<br>Weeket the Webche Tomes<br>E-Services > Applica<br>Login Details:<br>Company / Tenant Name:<br>Company / Tenant Name:<br>Company UEN:<br>Selected Property for E-Ser<br>Bik 10 PASIR PANJANG WH<br>Tomes &<br>Constitory<br>Assignment Details<br>Preferred Tenancy Transfer Date!<br>New Tenancy Term<br>from Tenancy Term<br>Proferred Tenancy Transfer Date!                                                                                                    | Agency Website<br>HOME MY ACC<br>MY ACC<br>MY ACC<br>MY ACC<br>MY ACC<br>MY ACC<br>EDH_1<br>T18PF<br>Vice:<br>HOLESALE CENTRE #01-501 Si<br>2<br>Applications<br>Details<br>2<br>Si Feb 20<br>0 1 yes<br>scale Centre and For                                                                                                    | OUNT MY DRAFT                                             | Pagmeet                     | RESIZE TE      |
| A Singapore Government<br>Correction of the second of the second of the se | t Agency Website<br>HOME MY ACC<br>keywards<br>ation for Assignmen<br>EDH,1<br>Tispe<br>vice:<br>HOLESALE CENTRE #01-501 Si<br>2<br>Applications<br>Details<br>2<br>2<br>2<br>2<br>2<br>2<br>2<br>2<br>2<br>2<br>2<br>2<br>2                                                                                                    | OUNT MY DRAFT                                             | Payment<br>Complete applica | RESULT TE      |

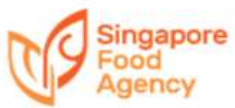

| 19 | A Singapore Government Agency 1                                                                                                    | Website                                                                                                    |
|----|----------------------------------------------------------------------------------------------------|----------------------------------------------------------------------------------------------------|
|    | Singapore<br>Food<br>Agency                                                                                                    | HOME MY ACCOUNT MY DRAFT LOGOUT                                                                                                    |
|    | Contect Person<br>Selutation*<br>Full Name*<br>Checkbox to receive ap<br>via SMS                                                                                                    | Deplication outcome                                                                                                    |
|    | Critice No.<br>Mobile No.*                                                                                                    | SCONCOSE<br>90000000E<br>II I would like to be notified by SMS on the outcome of this application.                                                                                                    |
|    | Assignee Details<br>Mode of Business:*<br>Company/Tenant Name:*<br>UEN No.:*<br>Correspondence Address*                                                                                                    | Limited Partnership                                                                                                    |
| 20 | A Singapore Government Agency     Singapore     Singapore     Singa | Website<br>HOME MY ACCOUNT MY DRAFT LOGOUT<br>* No<br>cuments, where applicable:<br>DCICX and DOC. Medimum File Size; SMR<br>ting & Corporate Regulatory Authonity (ACRA)                                                                                                    |
|    | ii. Assignee's company profile from Account<br>iii. Assignee: Clearance from NEA & relevan<br>iv. Letter of Intent (between assignor and a<br>v. Assignor's Resolution or Authorisation Le<br>vi. Assignee's Resolution or Authorisation E                                                                                                    | Image: Attach relevant supporting documents.       Image: Attach relevant supporting documents.         it authonities:       Image: Attach relevant supporting documents.         esignere:       Image: Attach relevant supporting documents.         it authonities:       Image: Attach relevant supporting documents.         esignere:       Image: Attach relevant supporting documents.         It authonities:       Image: Attach relevant supporting documents.         It authonities:       Image: Attach relevant supporting documents.         It authonities:       Image: Attach relevant supporting documents.         It authonities:       Image: Attach relevant supporting documents.         It authonities:       Image: Attach relevant supporting documents.         It authonities:       Image: Attach relevant supporting documents.         It authonities:       Image: Attach relevant supporting documents.         It authonities:       Image: Attach relevant supporting documents.         It authonities:       Image: Attach relevant supporting documents.         It authonities:       Image: Attach relevant supporting documents.         It authonities:       Image: Attach relevant supporting documents.         It authonities:       Image: Attach relevant supporting documents.         It authonities:       Image: Attach relevant supporting documents.         It authonities: |

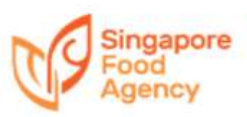

| Food                                                                                                    | Confirmation page for                                                                                                    | or verification and ch                                | neck docur                                      | nents uploaded.                                                                                                    |
|----------------------------------------------------------------------------------------------------|----------------------------------------------------------------------------------------------------|-------------------------------------------------------|-------------------------------------------------|----------------------------------------------------------------------------------------------------|
|                                                                                                    |                                                                                                    |                                                       |                                                 |                                                                                                    |
| Reason for assignment*                                                                                                    | Change of con                                                                                                    | mpany came with a change in Uniq                      | ue Entity Number                                | (UEN)                                                                                                    |
| Will there be a change or exten<br>assignment?                                                                                                    | sion of use after the No                                                                                                    |                                                       |                                                 |                                                                                                    |
| Upload Documents                                                                                                    |                                                                                                    |                                                       |                                                 |                                                                                                    |
| Please upload the following sup<br>*Document type allowed: PDF                                                                                                    | porting documents, where applicable:<br>PNG, IPEG, DOCX and DOC, Maximum Fi                                                                                                 | ile Scen 5M8                                          |                                                 |                                                                                                    |
| Assignor's company profile for                                                                                                    | om Accounting & Corporate Regulatory /                                                                                                    | Authority (ACRA)                                      |                                                 | 202002281730509042                                                                                                    |
| i. Assignee's company profile fi                                                                                                    | rom Accounting & Corporate Regulatory                                                                                                    | Authority (ACRA)                                      |                                                 | 202002281730555023                                                                                                    |
| ii, Assignee: Clearance from NE                                                                                                    | A & relevant authorities                                                                                                    |                                                       | Click "S                                        | ave as Draft" if the                                                                                                    |
| v. Letter of Intent (between ass                                                                                                    | ignor and assignee)                                                                                                    |                                                       | applicat                                        | ion is incomplete a                                                                                                    |
| Assignor's Resolution or Auth                                                                                                    | norisation Letter for the assignment appli                                                                                                    | ication                                               | stage. E                                        | ISE CIICK "NEXT".                                                                                                    |
| n. Assignee's Resolution or Aut                                                                                                    | horisation Letter for the assignment appl                                                                                                    | lication                                              |                                                 |                                                                                                    |
|                                                                                                    |                                                                                                    | Return to previou                                     | is page.                                        | Back Save as I                                                                                                    |
| A Singapore Governm<br>Singapore<br>Food                                                                                                    | ent Agency Website<br>Payment Informati                                                                                                    | ion nage                                              |                                                 | 85                                                                                                    |
| A Singapore Governme<br>Singapore<br>Food<br>Agency                                                                                                    | ent Agency Website<br>Payment Informati<br>IMPORTANT<br>Tenant will be dire<br>acknowledgment p<br>fee is not applicab                                                      | ion page.<br>ected to<br>page if Administratio        | on                                              | ass<br>yment 4                                                                                                    |
| A Singapore Governme<br>Singapore<br>Food<br>Agency<br>1<br>Terms 5<br>Conditions<br>Payment                                                                                                    | ent Agency Website<br>Payment Informati<br>IMPORTANT<br>Tenant will be dire<br>acknowledgment p<br>fee is not applicab                                                      | ion page.<br>ected to<br>page if Administratic<br>le. | on                                              | and the second second s                                                                                                    |
| A Singapore Governme<br>Singapore<br>Food<br>Agency<br>Terms &<br>Conditions<br>Payment                                                                                                    | ent Agency Website<br>Payment Informati<br>IMPORTANT<br>Tenant will be dire<br>acknowledgment p<br>fee is not applicab                                                      | ion page.<br>ected to<br>page if Administratio        | on                                              | ars<br>yment<br>AMOUNT<br>\$200.00                                                                                                    |
| A Singapore Governme<br>Singapore<br>Food<br>Agency                                                                                                    | ent Agency Website<br>Payment Informati<br>IMPORTANT<br>Tenant will be dire<br>acknowledgment p<br>fee is not applicab                                                      | ion page.<br>ected to<br>page if Administratio        | on                                              | 4<br>yment 4<br>\$200.00<br>\$14.00                                                                                                    |
| A Singapore Governme<br>Singapore<br>Food<br>Agency                                                                                                    | ent Agency Website<br>Payment Informati<br>IMPORTANT<br>Tenant will be dire<br>acknowledgment p<br>fee is not applicab                                                      | ion page.<br>ected to<br>page if Administratio        | on                                              | 4<br>yment 4<br>\$200.00<br>\$14.00<br>\$214.00                                                                                                    |
| A Singapore Governme<br>Singapore<br>Food<br>Agency<br>Terms 5<br>Conditions<br>Payment                                                                                                    | ent Agency Website<br>Payment Informati<br>IMPORTANT<br>Tenant will be dire<br>acknowledgment p<br>fee is not applicab<br>DESCRIPTION<br>Application Admin Fee<br>SST 7.00% | ion page.<br>ected to<br>page if Administratio        | on Pa                                           | 4<br>yment 4<br>\$200.00<br>\$14.00<br>\$214.00                                                                                                    |
| A Singapore Governme     Singapore Governme     Singapore     Singapore     Singa                                                                                                    | ent Agency Website Payment Informati IMPORTANT Tenant will be dire acknowledgment p fee is not applicab  DESCRIPTION Application Admin Fee SST 7.00% Total                  | ion page.<br>ected to<br>page if Administratio<br>le. | on<br>Click "Save<br>application<br>stage. Else | AMOUNT<br>5200.00<br>514.00<br>5214.00                                                                                                    |
| A Singapore Governme<br>Singapore Governme<br>Singapore<br>Singapore<br>Si | ent Agency Website Payment Informati IMPORTANT Tenant will be dire acknowledgment p fee is not applicab  DESCRIPTION Application Admin Fee SST 7.00% Total                  | ion page.<br>ected to<br>page if Administratic<br>le. | on<br>Click "Save<br>application<br>stage. Else | AMOUNT<br>\$200.00<br>\$114.00<br>\$214.00<br>\$214 |

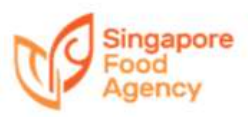

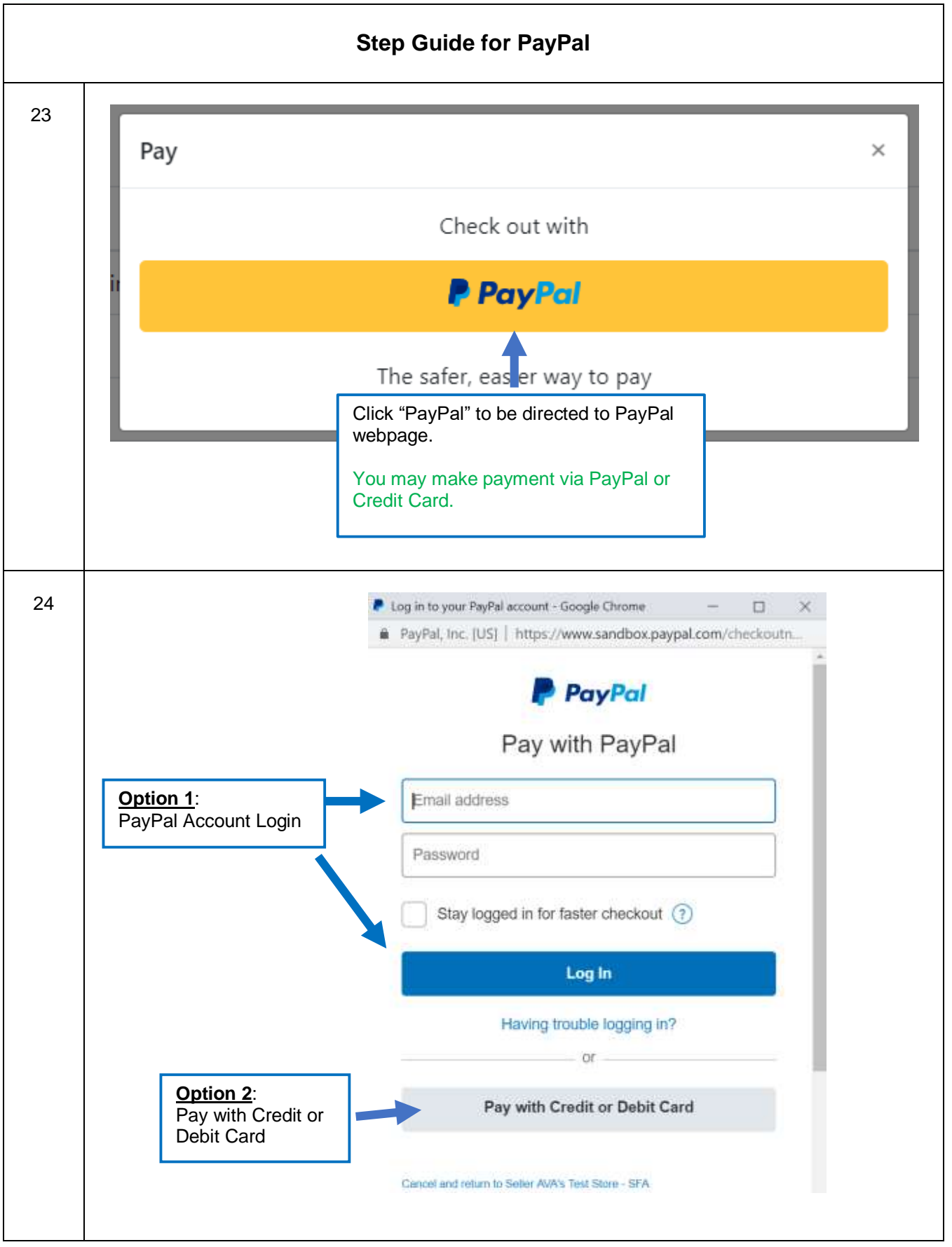

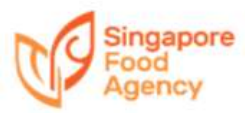

|    | Option 2 Pay by Credit/Debit Card                                                                                                    |  |  |  |  |  |  |
|----|----------------------------------------------------------------------------------------------------|--|--|--|--|--|--|
| 25 | PayPal Checkout - Google Chrome                                                                                                    |  |  |  |  |  |  |
|    | PayPal, Inc. [US] https://www.sandbox.paypal.com/webapps/xoQ                                                                                                    |  |  |  |  |  |  |
|    | Beller AVA's Test Store - SFA                                                                                                    |  |  |  |  |  |  |
|    | Atriva Mill Andre                                                                                                    |  |  |  |  |  |  |
|    | Play with debit or credit cand                                                                                                    |  |  |  |  |  |  |
|    | Pagffus is the sater faster<br>way to nay                                                                                                    |  |  |  |  |  |  |
|    | The structure of the second second se       |  |  |  |  |  |  |
|    | Transmitter and the second second sec       |  |  |  |  |  |  |
|    | Ear poyment with Credit or                                                                                                    |  |  |  |  |  |  |
|    | Debit Card, complete the                                                                                                    |  |  |  |  |  |  |
|    | form.                                                                                                    |  |  |  |  |  |  |
|    | Device to get delignments                                                                                                    |  |  |  |  |  |  |
|    | Analogy and Analogy and Analogy an                                                                                                    |  |  |  |  |  |  |
|    | The second by your wardt                                                                                                    |  |  |  |  |  |  |
|    | The production your department your departments.<br>Changes Purples provide a second and the production of the pro-<br>Purple Dauge Purples and and and production of the production of the pro-<br>tional second and production of the production of the pr |  |  |  |  |  |  |
|    | Contro of PageParameter 2 and solution or recently.<br>Instal 14 for a sense - PagParameter                                                                                                    |  |  |  |  |  |  |
|    | E Transmitting and the second transmitting and the second transmitting and transmitting and transmitting and        |  |  |  |  |  |  |
|    | click "Pay Now"                                                                                                    |  |  |  |  |  |  |
|    |                                                                                                    |  |  |  |  |  |  |
|    |                                                                                                    |  |  |  |  |  |  |
| 26 | stg-etms.sfa.gov.sg/EService/Application/17EServiceType = Assignment&applicationID=E520080001&propertyID=PPWC&unitID=13A_01_06&contractID=PPW                                                                                                    |  |  |  |  |  |  |
|    | Payment Acknowledgement page with payment information.                                                                                                    |  |  |  |  |  |  |
|    | Agency Home My Account My DRAFT. LOGOUT                                                                                                    |  |  |  |  |  |  |
|    | ACKNOWLEDGEMENT                                                                                                    |  |  |  |  |  |  |
|    | Application(Acknowledgement) #520000001 submitted successfull Payment Status: Successful Payment Reference Number: (TMS)UES2000001 Date: 11 August: 2020 E-Service: Assignment Pay 89: Payfol Amount: SGD 214.00 Please quote this number: #520000001 if you have any queries. If you would like to participate to rate this e-Service, please click have. Return to homepage Save payment receipt for records.                                                                                                    |  |  |  |  |  |  |
|    | Save application details for records.                                                                                                    |  |  |  |  |  |  |

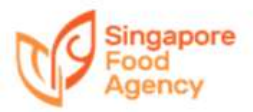

|    | Application for Business Change                                                                                                    |                  |
|----|----------------------------------------------------------------------------------------------------|------------------|
| 27 | A Singapore Government Agency Website                                                                                                    | RESIZE TEKT 🗾 📻  |
|    | Agency       HOME         Application for Business       Charge       Select Application for Business Change       est structure or trade to adapt to         Change       Change of Company Nense       Est the change of norme of a legal entity such as a Limited Liability Pertnership or company, without changes to the Unique Entity Number (UEN) and partners / shareholders or shareholders, and/ or changes to the durated of 31% or more must continue to be owned by one or more of the original partners or shareholders.         Insist the indusion and / or withdrawal of partners or shareholders, and/ or changes to the shareholders, and/ or changes to the shareholders.         Insist of Tenancy to Next-Of-Xin         This refers to immediate family members taking over the ownership of the business in full or in part namely spoose, children, parents, or sblings.         Change / Inclusion of Table         An approved trade is stated in the Tenancy / Licence Agreement. Tenant / Licensee may propose to change the approved trade or inclusioned trade. | LOGIN<br>10 miru |
| 28 |                                                                                                    | RESIZE TEXT      |
|    | Select property unit<br># Bik 1 PASIR PANJANG WHOLESALE CENTRE #01-01<br>Bik 1 PASIR PANJANG WHOLESALE CENTRE #01-01                                                                                                    | Next             |

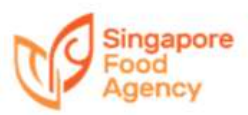

| Singapore Food                                                                                                    |                                                                                                    |                                                                                                    |                                                                                                    |                                                                                                    | RESIZE TEXT                             |
|----------------------------------------------------------------------------------------------------|----------------------------------------------------------------------------------------------------|----------------------------------------------------------------------------------------------------|----------------------------------------------------------------------------------------------------|----------------------------------------------------------------------------------------------------|-----------------------------------------|
| Agency                                                                                                    | HOME                                                                                                    | MY ACCOUNT MY DR                                                                                                    | AFT                                                                                                    |                                                                                                    | LOG                                     |
| Login Details:                                                                                                    |                                                                                                    |                                                                                                    |                                                                                                    |                                                                                                    |                                         |
| Company / Tenant Nan<br>Company UEN:                                                                                                    | ne:                                                                                                    | EDH_Test 4<br>T18PF0001A                                                                                                    |                                                                                                    |                                                                                                    |                                         |
| Selected Property for E                                                                                                    | -Service:                                                                                                    |                                                                                                    |                                                                                                    |                                                                                                    |                                         |
| BIK 13A PASIR PANJAN                                                                                                    | G WHOLESALE CENTRE *                                                                                                    | 01-119                                                                                                    |                                                                                                    |                                                                                                    |                                         |
| •                                                                                                    | 0                                                                                                    | 6                                                                                                    | â                                                                                                    |                                                                                                    | í.                                      |
| Serma di                                                                                                    | Type of Business                                                                                                    | Applications                                                                                                    | Continuation                                                                                                    | Payment                                                                                                    | Acknowled                               |
| Conditions                                                                                                    | Change                                                                                                    | Details                                                                                                    |                                                                                                    |                                                                                                    |                                         |
| 1. This E-Service will take a                                                                                                    | about 10 minutes to complete                                                                                                    |                                                                                                    |                                                                                                    |                                                                                                    |                                         |
| 2. In order for SFA to consi                                                                                                    | ider your application, you mu                                                                                                    | ist submit the following support                                                                                                    | ing documents, where applicable                                                                                                    | 8                                                                                                    |                                         |
| (a) Updated company prof                                                                                                    | file from Accounting & Corpo                                                                                                    | rate Regulatory Authority (ACR                                                                                                    | AD .                                                                                                    |                                                                                                    |                                         |
| (b) For Transfer to Nest-of                                                                                                    | -Kin: Birth / Marriage Certific                                                                                                    | ate to show proof of relationshi                                                                                                    | p                                                                                                    |                                                                                                    |                                         |
| (c) Company's Resolution (                                                                                                    | or withonsation Letter for the                                                                                                    | e outinest change application                                                                                                    | elevant autombies                                                                                                    |                                                                                                    |                                         |
| 3. An administrative fee of                                                                                                    | \$100/- (subjected to prevail)                                                                                                    | ng GST) is applicable. This fee in                                                                                                    | not applicable                                                                                                    |                                                                                                    |                                         |
| of tenancy to Next-of-Kin.                                                                                                    | (                                                                                                    |                                                                                                    | Click "A                                                                                                    | ccept" to agree                                                                                                    | to the terr                             |
| secondaries on comparison of the                                                                                                    |                                                                                                    |                                                                                                    |                                                                                                    | ditiona and deal                                                                                                    | laration                                |
| 4. We will notify you on the                                                                                                    | e outcome of your applicatio                                                                                                    | n within 6 weeks of receiving yo                                                                                                    | eclaration for Business Change ar                                                                                                    | ditions and dec                                                                                                    | E-Service                               |
| 4. We will notify you on the<br>Please click the "Accept" butt                                                                                                    | e outcome of your applicatio<br>ton if you agree and accept th<br>nment Agency Website                                                                                                    | n within 6 weeks of receiving yo                                                                                                    | edaration for Business Change and                                                                                                    | attions and dec                                                                                                    | E-Service                               |
| 4. We will notify you on the<br>Flease click the "Accept" but<br>A Singapore Govern<br>Singapore                                                                                                    | e outcome of your applicatio<br>ton if you agree and accept th<br>nment Agency Website                                                                                                    | o within 6 weeks of receiving yo                                                                                                    | eclaration for Business Change and                                                                                                    | ditions and dec                                                                                                    | E-Service<br>Back A                     |
| 4. We will notify you on the<br>Please click the "Accept" but<br>A Singapore Govern<br>Singapore Govern<br>Flood<br>Agency                                                                                                    | e outcome of your applicatio<br>ton if you agree and accept th<br>nment Agency Website<br>HOME                                                                                                    | o within 6 weeks of receiving yo<br>re Terms and Conditions and Di<br>MY ACCOUNT MY D                                                                                                    | eclaration for Business Change and RAFT                                                                                                    | ditions and dec                                                                                                    | E-Service<br>Eack A<br>Atsize Toxi      |
| 4. We will notify you on the<br>Please click the "Accept" but<br>A Singapore Govern<br>Singapore<br>Food<br>Agency<br>E-Services > App                                                                                                    | e outcome of your application<br>ton if you agree and accept 11<br>nment Agency Website<br>HOME                                                                                                    | n within 6 weeks of receiving yo<br>re Terms and Conditions and Di<br>MY ACCOUNT MY D<br>ness Change                                                                                      | edaration for Business Change and RAFT                                                                                                    | and wish to proceed with this                                                                                                    | E-Service<br>Back A<br>RESIZE TEN       |
| 4. We will notify you on the<br>Please click the "Accept" but<br>A Singapore Govern<br>Singapore<br>Singapore<br>Singapore<br>Code<br>Singapore<br>Singapore<br>S | e outcome of your application<br>ton if you agree and accept th<br>nement Agency Website<br>HOME                                                                                                    | n within 6 weeks of receiving yr<br>ne Terms and Conditions and D<br>MY ACCOUNT MY D<br>ness Change                                                                                       | edaration for Business Change and RAFT                                                                                                    | ditions and dec                                                                                                    | E-Service<br>Back A<br>Résize Trixi     |
| 4. We will notify you on the<br>Please click the "Accept" but<br>A Singapore Goven<br>Singapore<br>Food<br>Agency<br>E-Services > App<br>Login Details:<br>Company / Tenant Na<br>Company / Tenant Na                                                                                                    | e outcome of your applicatio<br>ton if you agree and accept th<br>nment Agency Website<br>HOME<br>plication for Busin                                                                                                    | MY ACCOUNT MY D<br>ness Change                                                                                                    | edaration for Business Change and RAFT                                                                                                    | ditions and dec                                                                                                    | E-Service<br>Exect A                    |
| 4. We will notify you on the<br>Please click the "Accept" but<br>A Singapore Govern<br>Singapore<br>Food<br>Agency<br>E-Services > App<br>Login Details:<br>Company / Tenant Na<br>Company UEN:                                                                                                    | e outcome of your application<br>ton if you agree and accept th<br>nement Agency Website<br>HOME<br>plication for Busin<br>me:                                                                                                    | MY ACCOUNT MY D<br>ness Change<br>EDH_Test 4<br>T18PF0001A                                                                                                    | edarahon for Business Change and RAFT                                                                                                    | ditions and dec                                                                                                    | E-Service<br>Eack A<br>Resize Third     |
| 4. We will notify you on the<br>Flease click the "Accept" but<br>A Singapore Govern<br>Singapore Govern<br>Singapore Sovern<br>Company Singapore<br>Company / Tenant Na<br>Company UEN:<br>Selected Property for                                                                                                    | e outcome of your applicatio<br>ton if you agree and accept th<br>nment Agency Website<br>HOME<br>plication for Busin<br>me:<br>E-Service:                                                                                                    | MY ACCOUNT MY D<br>ness Change<br>EDH_Test 4<br>T18PF0001A                                                                                                    | RAFT                                                                                                    | ditions and dec                                                                                                    | E-Service<br>Eack A<br>REsize Toxi      |
| 4. We will notify you on the<br>Flease click the "Accept" but<br>A Singapore Govern<br>Company Content<br>Company / Tenant Na<br>Company / Tenant Na<br>Company UEN:<br>Selected Property for<br>Bik 13A PASIR PANJA                                                                                                    | e outcome of your applicatio<br>ton if you agree and accept th<br>nment Agency Website<br>HOME<br>plication for Busin<br>me:<br>E-Service:<br>NG WHOLESALE CENTRE                                                                                              | MY ACCOUNT MY D<br>ness Change<br>EDH. Test 4<br>T18PF0001A<br>#01-119                                                                                                    | RAFT                                                                                                    | ditions and dec                                                                                                    | E-Service<br>Back                       |
| 4. We will notify you on the<br>Please click the "Accept" butt<br>A Singapore Govern<br>Singapore Govern<br>Company Carlos<br>Company / Tenant Na<br>Company / Tenant Na<br>Company / Tenant Na<br>Company / Tenant Na<br>Company / Tenant Na<br>Company / Tenant Na<br>Company / Tenant Na<br>Company UEN:<br>Selected Property for<br>Bik 13A PASIR PANJA                                                                                                    | e outcome of your applicatio<br>ton if you agree and accept 11<br>nment Agency Website<br>HOME<br>plication for Busin<br>me:<br>E-Service:<br>NG WHOLESALE CENTRE                                                                                              | n within 6 weeks of receiving yo<br>he Terms and Conditions and Da<br>ness Change<br>EDH_Test 4<br>T18PF0001A<br>#01-119                                                                  | RAFT                                                                                                    | attions and dec                                                                                                    | E-Service<br>Eack A<br>Résize Trixi     |
| 4. We will notify you on the<br>Please click the "Accept" butt<br>A Singapore Govern<br>Singapore Govern<br>Company Company Company<br>Login Details:<br>Company / Tenant Na<br>Company UEN:<br>Selected Property for<br>Bik 13A PASIR PANJA                                                                                                    | e outcome of your applicatio<br>ton if you agree and accept th<br>nment Agency Website<br>HOME<br>plication for Busin<br>me:<br>E-Service:<br>NG WHOLESALE CENTRE                                                                                              | n within 6 weeks of receiving yo<br>he Terms and Conditions and D<br>ness Change<br>EDH Test 4<br>T18PF0001A<br>#01-119                                                                   | RAFT                                                                                                    | attions and declaration of the second second | E-Service<br>Eack A<br>Attack LC        |
| K We will notify you on the Please click the "Accept" but     A Singapore Govern     Singapore Govern     Singapore Govern     Company / Tenant Na     Company / Tenant Na     Company / Tenant Na     Company UEN:     Selected Property for     Bik 13A PASIR PANJA                                                                                                    | e outcome of your applicatio<br>ton if you agree and accept th<br>nment Agency Website<br>HOME<br>plication for Busin<br>me:<br>E-Service:<br>NG WHOLESALE CENTRE                                                                                              | n within 6 weeks of receiving yo<br>he Terms and Conditions and D<br>ness Change<br>EDH, Test 4<br>T18PF0001A<br>#01-119<br>3<br>Applications<br>Details                                  | RAFT                                                                                                    | attions and declaration of the second second | E-Service<br>Eack A<br>RESIZE THE<br>LC |
| E-Services > App<br>Login Details:<br>Company / Tenant Na<br>Company / Tenant Na<br>Company UEN:<br>Selected Property for<br>Bik 13A PASIR PANJA                                                                                                    | e outcome of your applicatio<br>ton if you agree and accept th<br>nment Agency Website<br>HOME<br>plication for Busin<br>me:<br>E-Service:<br>NG WHOLESALE CENTRE<br>Type of Business<br>Change                                                                | n within 6 weeks of receiving yr<br>he Terms and Conditions and D<br>MY ACCOUNT MY D<br>ness Change<br>EDH_Test 4<br>T18PF0001A<br>#01-119<br>3<br>Applications<br>Details                | RAFT Confirmation                                                                                                    | attions and declaration of the second second | E-Service<br>Eack A<br>RESIZE THE<br>LC |
| 4. We will notify you on the<br>Flease click the "Accept" but<br>A Singapore Govern<br>Company Conditions<br>Company / Tenant Nat<br>Company / Tenant Nat<br>Company / Tenant Nat<br>Company UEN:<br>Selected Property for<br>Bik 13A PASIR PANJA<br>Interna A<br>Conditions<br>Type of Business change:<br>Business Change (Change                                                                                                    | e outcome of your applicatio<br>ton if you agree and accept th<br>nment Agency Website<br>HOME<br>plication for Busin<br>me:<br>E-Service:<br>NG WHOLESALE CENTRE<br>Dype of Business<br>Change<br>a of Company's name without<br>r of Tenancy to nest-of-sin) | n within 6 weeks of receiving yo<br>he Terms and Conditions and D<br>ness Change<br>EDH, Test 4<br>T18PF0001A<br>#01-119<br>3<br>Applications<br>Details<br>t change in UEN/Shareholders/ | And considered and considered and co | ditions and declar<br>at with to proceed with this<br>Cayment<br>Select applica                                                                                                    | E-Service<br>Eack A<br>atsize tax<br>LC |

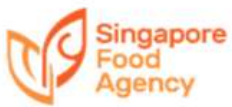

| 31 | A Singapore Government Agence                                                                                                    | Website                                                             |                                             |
|----|----------------------------------------------------------------------------------------------------|---------------------------------------------------------------------|---------------------------------------------|
|    | Constant of the second second s |                                                                     |                                             |
|    | Food                                                                                                    |                                                                     | RESIZE TEXT                                 |
|    | Agency                                                                                                    | HOME MY ACCOUNT MY DRA                                              | LOGOUT                                      |
|    | Full Name*                                                                                                    | abc.                                                                |                                             |
|    | Designation*                                                                                                    | DWNAF                                                               |                                             |
|    | email*                                                                                                    | test@lestes.com                                                     |                                             |
|    | Office No.                                                                                                    |                                                                     |                                             |
|    | Mobile No.*                                                                                                    | yinnin                                                              |                                             |
|    | Fax No.                                                                                                    |                                                                     |                                             |
|    | Upload Documents                                                                                                    |                                                                     |                                             |
|    | Please upload the following supporting do<br>**Document type allowed: PDF, PNG, IPEG,                                                                                                    | cuments, where applicable:<br>DOCK and DOC. Maximum File Size: SMB- |                                             |
|    | i. Updated company profile from Accounting                                                                                                    | ng & Corporate Regulatory Authority (ACRA)                          | Lining Provinger                            |
|    |                                                                                                    |                                                                     | 302- n. 1557167543_dummy.p                  |
|    | ii. For Transfer to Next-of-Kirr, Birth/Marria                                                                                                    | ge Certificate to show proof of                                     | mandatory document                          |
|    | iii. Company's Resolution or Authorisation                                                                                                    | Letter for the Business change                                      |                                             |
|    | iv. For Change of Trade: Clearance from NE                                                                                                    | A and the relevant authorities                                      | Upload Document                             |
|    |                                                                                                    |                                                                     | Back Save as Draft Next                     |
|    |                                                                                                    |                                                                     | <b>↑</b>                                    |
|    |                                                                                                    |                                                                     | Click "Next"                                |
|    |                                                                                                    |                                                                     | Chok Hox                                    |
| 52 | Singapore                                                                                                    | vebsite                                                             |                                             |
|    | Agency Confirm                                                                                                    | nation page for verification                                        | and check documents uploaded.               |
|    | Contact Person                                                                                                    |                                                                     |                                             |
|    | Salutation"                                                                                                    | Dr                                                                  |                                             |
|    | Full Name*                                                                                                    | abc                                                                 |                                             |
|    | Designation*                                                                                                    | owner                                                               |                                             |
|    | Email*                                                                                                    | test@tester.com                                                     |                                             |
|    | Office No.                                                                                                    | 2                                                                   |                                             |
|    | Mobile No.*                                                                                                    | 9111111                                                             |                                             |
|    | Fax No.                                                                                                    |                                                                     |                                             |
|    | Upload Documents                                                                                                    |                                                                     |                                             |
|    | Please upload the following supporting do<br>**Document type allowed: PDF, PNG, IPEG.                                                                                                    | cuments, where applicable;<br>DOCX and DOC. Maximum File Size: 5M8  |                                             |
|    | i. Updated company profile from Accounting                                                                                                    | ng & Corporate Regulatory Authority (ACRA)                          | Click "Save as Draft" if the application is |
|    | il. For Transfer to Next-of-Kin: Birth/Marria                                                                                                    | ge Certificate to show proof of relationship                        | incomplete at this stage. Else click        |
|    | iii. Company's Resolution or Authorisation                                                                                                    | letter for the termination application                              | "Next".                                     |
|    | iv. For Change of Trade: Clearance from NE                                                                                                    | A and the relevant authorities                                      |                                             |
|    |                                                                                                    | Return to                                                           | previous page.                              |
|    |                                                                                                    |                                                                     |                                             |
|    |                                                                                                    |                                                                     |                                             |
|    |                                                                                                    |                                                                     |                                             |

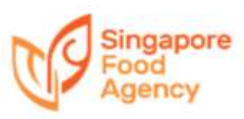

| 33 | A Singapore Go                                                                                                    | overnment Agency We                                                                                                    | bsite                                                                                                    |                                                                                                    |                                          |                                                            |                         |
|----|----------------------------------------------------------------------------------------------------|----------------------------------------------------------------------------------------------------|----------------------------------------------------------------------------------------------------|----------------------------------------------------------------------------------------------------|------------------------------------------|------------------------------------------------------------|-------------------------|
|    | Singap                                                                                                    | ore                                                                                                    |                                                                                                    |                                                                                                    |                                          |                                                            | RESIZE TEXT             |
|    | Agency                                                                                                    | но                                                                                                    | ME MY ACCOU                                                                                                    | NT MY DRAFT                                                                                           |                                          |                                                            | LOGOUT                  |
|    |                                                                                                    | Pa                                                                                                    | yment Informa                                                                                                    | ation page.                                                                                           | _                                        |                                                            |                         |
|    | Terms &<br>Coodtions<br>Payment                                                                                        | Tree of Charlen Charlen Charle | PORTANT<br>nant will<br>knowledgmen<br>e is not applica                                                               | be directe<br>t page if Admini<br>able                                                                | d to<br>istration                        | Payment                                                    | Acknowledgement         |
|    |                                                                                                    | DESCRIPTION                                                                                                    |                                                                                                    |                                                                                                    |                                          | AMOUNT                                                     |                         |
|    |                                                                                                    | Application Admi                                                                                                    | n Fee                                                                                                    |                                                                                                    |                                          | 100.00                                                     |                         |
|    |                                                                                                    | GST 7.00%                                                                                                    |                                                                                                    |                                                                                                    |                                          | 7.00                                                       |                         |
|    |                                                                                                    | IOTAI                                                                                                    |                                                                                                    |                                                                                                    |                                          | 107.00                                                     |                         |
|    | Byou are using a po-<br>relevant transaction (                                                                         |                                                                                                    |                                                                                                    |                                                                                                    |                                          |                                                            | ettings. Otherwise, the |
|    | Please <b>DO NOT</b> pro-<br>Nampate using the<br>Click the spations of<br>If you have made an<br>payment detail. We s | sent that following the say<br>browner's <b>BACK, PORWA</b><br>I the web page more the<br>error of even payment in<br>hall process your request                                                                                                    | Aout the transaction or<br>MRD or RETRESH Guillon<br>In ORCE<br>Lyour or payment transac<br>t for refund apon venific | It may distigit the operation<br>"<br>clicin and you wish to require<br>rition of the payment details | Click "Sav<br>applicatior<br>stage. Else | e as Draft" if the<br>n is incomplete a<br>e click "Next". | e<br>at this            |
|    |                                                                                                    |                                                                                                    |                                                                                                    | Return to previ                                                                                       | ous page.                                | Hack Si                                                    | we as Draft Pay         |
|    |                                                                                                    |                                                                                                    |                                                                                                    |                                                                                                    |                                          | ,<br>[                                                     | Click "Pay"             |
| 34 | Pay                                                                                                    |                                                                                                    |                                                                                                    |                                                                                                    |                                          |                                                            | ×                       |
|    | Tuy                                                                                                    |                                                                                                    |                                                                                                    |                                                                                                    |                                          |                                                            |                         |
|    |                                                                                                    |                                                                                                    | С                                                                                                    | heck out with                                                                                         |                                          |                                                            |                         |
|    | in state                                                                                                    |                                                                                                    |                                                                                                    | PayPal                                                                                                |                                          |                                                            |                         |
|    |                                                                                                    | _                                                                                                    |                                                                                                    |                                                                                                    |                                          | _                                                          |                         |
|    |                                                                                                    |                                                                                                    | Click "PayPa<br>webpage.                                                                                              | I" to be directed to                                                                                  | o PayPal                                 |                                                            |                         |
|    |                                                                                                    |                                                                                                    | You may mal Credit Card.                                                                                              | ke payment via P                                                                                      | ayPal or                                 |                                                            |                         |
|    |                                                                                                    | L                                                                                                    |                                                                                                    |                                                                                                    |                                          | 1                                                          |                         |

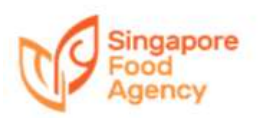

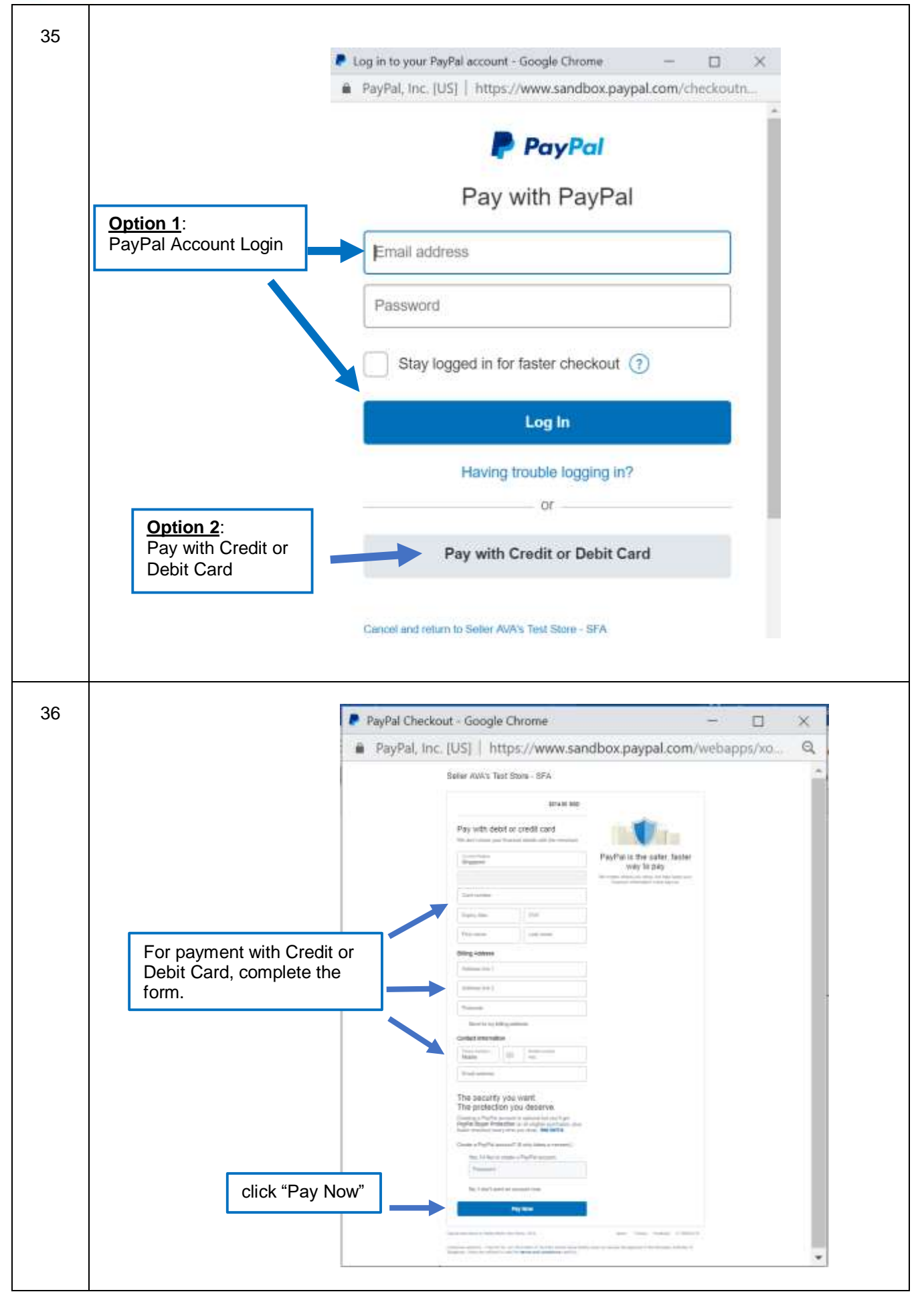

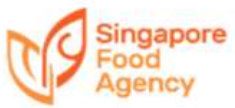

| Singapore<br>Food<br>Agency                                                                                                 | Payment Acknowledgement page with payment information.                                                                                                    | 4692818  |
|----------------------------------------------------------------------------------------------------|----------------------------------------------------------------------------------------------------|----------|
|                                                                                                    | ACKNOWLEDGEMENT                                                                                                    |          |
| Application(Acknowledgeme<br>Payment Status: Successful                                                                     | int) EC20080002 submitted successful!                                                                                                    |          |
| Date: 11 August 2020<br>E-Service: Business Change                                                                          | HT (LINIS/LIEL/20080004)                                                                                                    |          |
| Pay By: PayPal<br>Amount: SGD 107.00<br>Please quote this number EC                                                         | 20080002 if you have any queries.                                                                                                    |          |
| If you would like to participat                                                                                             | te to rate this e-Service, please click here.                                                                                                    | hom      |
|                                                                                                    | Save payment receipt for records.                                                                                                    | Sack to  |
|                                                                                                    | Save application details fo                                                                                                    | r rec    |
| A Singapore Government                                                                                                    | Application for Tenancy Renewal                                                                                                    |          |
| A Singapore Governa                                                                                                    | Application for Tenancy Renewal                                                                                                    | RESZE TI |
| A Singapore Governa<br>Singapore<br>Food<br>Agency<br>Application for Busidess<br>Change                                    | Application for Tenancy Renewal ment Agency Website HOME During the Tenancy / Temporary Occupation Licence (TOL) term, you may change your business structure or trade to adapt to changing business environment.                                                                                                    | RESIZE T |
| A Singapore Governa<br>Singapore<br>Food<br>Agency<br>Application for Busidest<br>Change                                    | Application for Tenancy Renewal ment Agency Website  HOME During the Tenancy / Temporary Occupation Licence (TOL) term, you may change your business structure or trade to adapt to changing business environment.  Change of Company Name This is the change of name of a legal entity such as a Limited Liability Partnership or company, without changes to the Unique Entity Number (LEN) and partners / shareholders or shareholders.                                                                                                    | RESIZE T |
| A Singapore Governa<br>Singapore<br>Food<br>Agency<br>Application for Business<br>Change                                    | Application for Tenancy Renewal ment Agency Website MOME During the Tenancy / Temporary Occupation Licence (TOL) term, you may change your business structure or trade to adapt to changing business environment. Data of Company Name This is the change of name of a legal entity such as a Limited Liability Partnership or company, without changes to the Unique Entity Number (LEN) and partners / shareholders. Divises the inclusion and / or withdrawal of partners or shareholders. and/ or changes to the shareholding. The majority share of 51% or more must commany to be owned by one or more of the original partners or shareholders.                                                                                                    | RESZE T  |
| A Singapore Governa<br>Singapore<br>Good<br>Agericy<br>Application for Busidess<br>Change                                   | Internet Agency Website<br>MOME<br>During the Tenancy / Temporary Occupation Licence (TOL) term, you may change your business structure or trade to adapt to<br>changing business environment.<br>During the Tenancy / Temporary Occupation Licence (TOL) term, you may change your business structure or trade to adapt to<br>changing business environment.<br>During the Tenancy / Temporary Occupation Licence (TOL) term, you may change your business structure or trade to adapt to<br>changing business environment.<br>During the Tenancy of Ameno of a legal entity such as a Limited Liability Partnership or company, without changes to the Unique Entity<br>Number (LEN) and partners / shareholders<br>During to instructure or the owner of the original partners or shareholders.<br>During to Tenancy to Rest-Of-Non<br>Tess refers to immediate family members taking over the ownership of the business in full or in part namely spouse, children,<br>prents, or salings.                                                                                                    | RESZE 1  |
| A Singapore Governa<br>Singapore<br>Good<br>Agency<br>Application for Busidest<br>Change                                    | Application for Tenancy Renewal  ment Agency Website  MONE  During the Tenancy / Temporary Occupation Licence (TOL) term, you may change your business structure or trade to addapt to changing business environment.  During the Tenancy / Temporary Occupation Licence (TOL) term, you may change your business structure or trade to addapt to changing business environment.  During the Tenancy / Temporary Occupation Licence (TOL) term, you may change your business structure or trade to addapt to changing business environment.  During the Tenancy / Temporary Occupation Licence (TOL) term, you may change your business structure or trade to addapt to changing business environment.  During the Tenancy of addapt of patheness to addapt or company, without changes to the Unique Entity and a patheness or shareholders, and/ or changes to the shareholding. The majority share of S1% or more must continue to be owned by one or more of the original pathenes or shareholders.  Distribution of Distribution  Application of Total  Application of Total  Application  Application  Application  Application  Application  Application  Application  Application  Application  Application  Application  Application  Application | RESZE 1  |
| A Singapore Governi<br>Singapore<br>Cood<br>Agericy<br>Application for Business<br>Change                                   | Inter Agency Website  Inter Agency Website  Inter Agency Website  Inter Agency Website  Inter Agency Website  Inter Agency Website  Inter Agency Website  Inter Agency Method  Inter Agency Method  In | RESZE T  |
| A Singapore Governa<br>Singapore<br>Food<br>Application for Business<br>Change<br>See<br>Application for Tenancy<br>Beneval | Application for Tenancy Renewal  ment Agency Website  PONE  During the Tevancy / Temponary Occupation Licence (TOL) term, you may change your business structure or trade to adapt to changing business environment.  During the Tevancy / Temponary Occupation Licence (TOL) term, you may change your business structure or trade to adapt to changing business environment.  During the Tevancy / Temponary Occupation Licence (TOL) term, you may change your business structure or trade to adapt to changing business environment.  During the Tevancy / Temponary Occupation Licence (TOL) term, you may change your business structure or trade to adapt to changing business environment.  During the Tevancy of Ammod and a legal entity such as a Limited Liability Partnership or company, without changes to the Unique Entity Runter (LEN) and partners / shareholders or shareholders. and/ or changes to the shareholding. The majority share of 51% comme must continue to be owned by one or more of the original partners or shareholders.  During the Tevancy of Next-Of-MD  The structure trade as the approved trade  Point of the shareholder of the trade as the approved trade to Runter trade as the approved trade.  During the Tevancy of Next-Of-MD  The approved trade is stated in the Tenancy / Licence Agreement. Tenant / Licensee may propose to change the approved trade to Runter trade as the approved trade.  During the Thivang Safement and Term of Use before your proceed.  Possel of theoremy / Samporary Cocupation Licence (TOL) is the granting of a further term by SFA for customents to continue the Runter SFA is premises when the current Term apprese.                                                                                                    | RESZE TI |

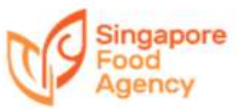

| 39 |                                                                                                 |
|----|-------------------------------------------------------------------------------------------------|
|    | A Singapore Government Agency Website                                                           |
|    |                                                                                                 |
|    | Food HESZETEKT                                                                                  |
|    | Agency HOME MY ACCOUNT MY DRAFT LOGOUT                                                          |
|    |                                                                                                 |
|    | Within the Webdite * Search Royweith                                                            |
|    | E-Services > Application for Tenancy Penewal                                                    |
|    |                                                                                                 |
|    | Login Details:                                                                                  |
|    | Company / Tenant Name: EDH_Test 4                                                               |
|    | Company UEN: 1189F0001A                                                                         |
|    | Note:                                                                                           |
|    | There is no tenancy reveval after.                                                              |
|    | Please contact managing agent for further assistance.                                           |
|    | Rack                                                                                            |
|    |                                                                                                 |
|    | Return to previous page                                                                         |
|    |                                                                                                 |
|    |                                                                                                 |
| 40 | A Singapore Government Agency Website                                                           |
|    |                                                                                                 |
|    | Singapore                                                                                       |
|    | Agency HOME INVACCOUNT INV PRACE                                                                |
|    |                                                                                                 |
|    | Withist this Website 🔻 Search leywords                                                          |
|    |                                                                                                 |
|    | E-Services > Application for Tenancy Renewal                                                    |
|    | Login Dataile                                                                                   |
|    | Company / Tenar                                                                                 |
|    | Company UEN: Select Property Unit(s) that is due for renewal. Only Property Unit(s) that is due |
|    | for renewal will be shown here.                                                                 |
|    | Select Property Unity                                                                           |
|    | # BIR 11A PRSIR PARLIANG WHOLESALE CENTIRE #DI-122                                              |
|    |                                                                                                 |
|    | Click Next                                                                                      |
|    |                                                                                                 |
|    |                                                                                                 |
|    |                                                                                                 |

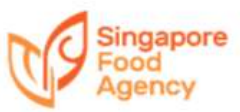

| Agency                                                                                                    | HOME MY ACCOUNT MY DRAFT                                                                                                    | LOG                                               |
|----------------------------------------------------------------------------------------------------|----------------------------------------------------------------------------------------------------|---------------------------------------------------|
| Wittvin this Website                                                                                                    | Search hepwords                                                                                                    | STAT                                              |
| E-Services > App                                                                                                    | lication for Tenancy Renewal                                                                                                    |                                                   |
| Login Details:<br>Company / Tenant Nar<br>Company UEN:<br>Selected Property for I<br>Blk 13A PASIR PANJA?                                             | me: EDH_Test 4<br>T18PF0001A<br>E-Service:<br>NG WHOLESALE CENTRE #01-122                                                                                                    |                                                   |
| Renewal Offer Lette                                                                                                    | er, Acceptance Letter and Supporting Document(s)                                                                                                    |                                                   |
| PDF<br>Renewaltant PPWCTC2030<br>Click "PDF'<br>documents                                                                                             | Block 1 Wholesale Centre #03-01 Signapore 110001<br>execor<br>" icon to download/print renewal supporting                                                                                                    | _                                                 |
|                                                                                                    | Return to                                                                                                    | previous pa                                       |
|                                                                                                    | Application for Termination                                                                                                    |                                                   |
| A Singapore Govern                                                                                                    | Application for Termination                                                                                                    |                                                   |
| A Singapore Govern                                                                                                    | Application for Termination                                                                                                    | RESIZE TEXT                                       |
| A Singapore Govern<br>Singapore<br>Food<br>Agency                                                                                                    | Application for Termination  ment Agency Website  HOME MY ACCOUNT MY DRAFT  Function Select Application for Termination In A minimum notice period is required be served by terrarts to MA/SFA  who will need CorpPrets to use the service.  The manual methods are the service.  The manual methods are the servic | RESIZE TEXT<br>LOGO                               |
| A Singapore Govern<br>Singapore<br>Food<br>Application for Termination<br>Vsew/Print Application<br>Status                                            | Application for Termination  ment Agency Website  MOME MY ACCOUNT MY DRAFT  Moment Agency Website  MOME MY ACCOUNT MY DRAFT  Moment Agency Select Application for Termination  muta menteum notice period is required  to served by breacts to MA(SFA)  Model Funder of DeepProxitio use the service.  Model Funder of DeepProxitio use the service.  Model Funder of CorpProxitio use the service.  Model Funder of CorpProxitio use the service.  Model Funder of CorpProxitio use the service.  Model Funder of CorpProxition use the service.  Model Funder of CorpProxition use the service.  Model Funder Of CorpProxition use the service.  Model Funder of CorpProxition use the service.  Model Funder Of CorpProxition use the service.  Model Funder Of CorpProxition use the service.  Model Funder of CorpProxition use the service.  Model Funder Of CorpProxition use the service.  Model Funder Of CorpProxition use the service.  Model Funder Of CorpProxition use the service.  Model Funder Of CorpProxiti | RESIZE TEXT<br>LOGO<br>to                         |
| A Singapore Govern     Singapore     Food     Agency     Application for Termination     View/Print Application     Status     View Statement Summary | Application for Termination<br>ment Agency Website<br>MOME MY ACCOUNT MY DRAFT<br>MOME MY ACCOUNT MY DRAFT<br>Mome Select Application for Termination<br>Inclusions needs of the terants and also<br>Desired by terants to MA/SFA<br>9 You will need Corp?rat to use the weyces.<br>9 You will need Corp?rat to use the weyces.<br>9 You will need Corp?rat to use the weyces.<br>9 You will need Corp?rat to use the weyces.<br>9 You will need Corp?rat to use the weyces.<br>9 You will need Corp?rat to use the weyces.<br>9 You will need Corp?rat to use the service.<br>9 You will need Corp?rat to use the service.<br>9 You will need Corp?rat to use the service.<br>9 You will need Corp?rat to use the service.<br>9 You will need Corp?rat to use the service.<br>9 You will need Corp?rat to use the service.<br>9 You will need Corp?rat to use the service.<br>9 You will need Corp?rat to use the service.<br>9 You will need Corp?rat to use the service.                                                                                                    | RESIZE TEXT<br>LOGCO<br>I to<br>10 mins<br>2<br>2 |

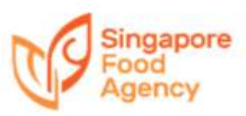

| Within this Website 🔻 Search                                                                                                    | 1                                                                                                    |               | 1                      |
|----------------------------------------------------------------------------------------------------|----------------------------------------------------------------------------------------------------|---------------|------------------------|
|                                                                                                    | keywards                                                                                                    |               |                        |
| E-Services > Applica                                                                                                    | ation for Termination                                                                                                    |               |                        |
| Login Details:                                                                                                    |                                                                                                    |               |                        |
| Company / Tenant Name:<br>Company UEN:                                                                                                    | EDH_Test 4<br>T18PF0001A                                                                                                    |               |                        |
| Select Property Unit(s):                                                                                                    |                                                                                                    |               |                        |
| Select All<br>B Bik 17 PASIR PANJANG WHOLES                                                                                                    | SALE CENTRE #01-109                                                                                                    | o wła z u wit |                        |
| BIK 10 PASIR PANJANG WHOLES<br>BIK 10 PASIR PANJANG WHOLES                                                                                                    | SALE CENTRE #01-448                                                                                                    |               | _                      |
|                                                                                                    |                                                                                                    | Click "Nex    | t" 🔶 📕                 |
|                                                                                                    |                                                                                                    |               |                        |
|                                                                                                    |                                                                                                    |               |                        |
|                                                                                                    |                                                                                                    |               |                        |
|                                                                                                    |                                                                                                    |               |                        |
|                                                                                                    |                                                                                                    |               |                        |
|                                                                                                    |                                                                                                    |               |                        |
| A Singanore Covernment                                                                                                    | it Agency Website                                                                                                    |               |                        |
| A Singapore Governmen                                                                                                    | it Agency Website                                                                                                    |               |                        |
| A Singapore Governmen                                                                                                    | it Agency Website                                                                                                    |               |                        |
| A Singapore Government                                                                                                    | It Agency Website                                                                                                    |               | RESTE T                |
| A Singapore Governmen<br>Singapore<br>Food<br>Agency                                                                                                    | It Agency Website<br>HOME MY ACCOUNT MY DRAFT                                                                                                    |               | RESIZE T               |
| A Singapore Government                                                                                                    | HOME MY ACCOUNT MY DRAFT                                                                                                    | (3)           | RESTE T                |
| A Singapore Governmen<br>Singapore<br>Food<br>Agency                                                                                                    | HOME MY ACCOUNT MY DRAFT                                                                                                    | Confirmation  | RESIZE TA              |
| A Singapore Government<br>Singapore<br>Food<br>Agency                                                                                                    | It Agency Website<br>HOME MY ACCOUNT MY DRAFT                                                                                                    | Canfirmatices | RESQT TI               |
| <ul> <li>A Singapore Government</li> <li>Singapore<br/>Food<br/>Agency</li> <li>Singapore</li> <li>Singapore</li> <li>Singapo</li></ul>                                                                                                    | It Agency Website<br>HOME MY ACCOUNT MY DRAFT                                                                                                    | Confirmation  | RESTE TI<br>1<br>Ackne |
| A Singapore Governmen     Singapore     Singapore  | It Agency Website<br>HOME MY ACCOUNT MY DRAFT                                                                                                    | Confirmations | RESULT I               |
| A Singapore Government      Singapore     Singapore     Singapore     Singapore     Source     Singapore     Singapore   | It Agency Website<br>HOME MY ACCOUNT MY DRAFT<br>2<br>Applications<br>Details<br>t 10 minutes to complete.<br>your application, you must submit the following supporting di<br>rom Accounting & Corporate Regulatory Authority (ACRA)                                                                                                 | Confirmation  | RESTE T                |
| A Singapore Government     Singapore     Singapore | It Agency Website<br>HOME MY ACCOUNT MY DRAFT<br>2<br>Applications<br>Details<br>1 10 minutes to complete.<br>your application, you must submit the following supporting de<br>tom Accounting & Corporate Regulatory Authority (ACRA)<br>uthorisation Letter for the termination application                                          | Confirmation  | RESULT T               |
| A Singapore Government<br>Singapore Government<br>Food<br>Agency<br>In This E-Service will take about<br>2. In order for SFA to consider y<br>(a) Updated company profile for<br>(b) Company's Resolution or Au<br>3. Administrative fee is not app                                                                                                    | It Agency Website<br>HOME MY ACCOUNT MY DRAFT<br>2<br>Applications<br>Details<br>1 10 minutes to complete.<br>your application, you must submit the following supporting de<br>rom Accounting & Corporate Regulatory Authority (ACRA)<br>uthorisation Letter for the termination application<br>elicable for termination application. | Confirmations | RESTE T                |

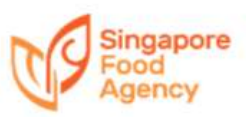

| Food<br>Agency                                                                                                    | AN ACCOUNT AN OWNER    |                             | RESIZE T    |
|----------------------------------------------------------------------------------------------------|------------------------|-----------------------------|-------------|
| IENANI DETAILS                                                                                                    | MY ACCOUNT MY DRAFT    |                             |             |
| Contact Person                                                                                                    |                        |                             |             |
| Salutation*                                                                                                    | De                     | Filled in mandatory         | information |
| Full Name*                                                                                                    | Owner bist             |                             |             |
| Designation*                                                                                                    | Text Deter             |                             |             |
| Email*                                                                                                    |                        |                             |             |
|                                                                                                    | This field is required |                             |             |
| Office No.                                                                                                    |                        |                             |             |
| Mobile No.*                                                                                                    | entiting               | utcome of this application. |             |
| Fax No.                                                                                                    |                        | and a second second         |             |
| A Singapore Government Agency Website                                                                                                    |                        |                             |             |
| A Singapore Government Agency Website                                                                                                    | MY ACCOUNT MY DRAFT    |                             | HESIZE      |
| A Singapore Government Agency Website<br>Singapore<br>Food<br>Agency<br>HOME<br>If you are relocating operations overseas, please<br>specify the country: | MY ACCOUNT MY DRAFT    | *                           | RESIZE      |

| A Singapore Governmer                                                                                                    | at Agency Website                                                                                                    |                              |                  |
|----------------------------------------------------------------------------------------------------|----------------------------------------------------------------------------------------------------|------------------------------|------------------|
| Singapore<br>Food<br>Agency                                                                                                    | Confirmation page for verification                                                                                                    | and check documents uploa    | RESIZE TO        |
| Proposed Termination Date                                                                                                    | 05 Apr 2020                                                                                                    |                              |                  |
| Reason for termination*                                                                                                    | Others.                                                                                                    |                              |                  |
| Will your business cease operatio                                                                                                    | ns completed? No                                                                                                    |                              |                  |
| Where will you relocate your ope                                                                                                    | stions to? SEA Promises                                                                                                    |                              |                  |
| If you are relocating operations o<br>specify the country;                                                                                                    | verseas, please None                                                                                                    |                              |                  |
| Upload Documents                                                                                                    | orling documents, where applicable:                                                                                                    |                              |                  |
| **Document type allowed: PDF, P                                                                                                    | Ws, IPEG, DOCX and DOC. Maximum File Size: 5Mil                                                                                                    | Click "Save as Draft" if th  | e applicatio     |
| ii. Company's Resolution or Autho                                                                                                    | Accounting is corporate regulatory Authority (ACRA)*                                                                                                    | incomplete at this stage.    | EISE CIICK       |
|                                                                                                    |                                                                                                    | previous page.               |                  |
| A Singapore Governmen                                                                                                    | Agency Website                                                                                                    | o previous page.             |                  |
| A Singapore Government                                                                                                    | Agency Website                                                                                                    | ermination                   | 825128           |
| A Singapore Government<br>Singapore<br>Food<br>Agency                                                                                                    | Agency Website Acknowledgement page for Capitations Details ACKNOWLEE                                                                                                    | ermination                   | #ESU2E           |
| A Singapore Government<br>Singapore<br>Food<br>Agency                                                                                                    | Agency Website Acknowledgement page for Capitations Details ACKNOWLEE EE20080002 submitted successfully(                                                                                                    | Termination                  | atistica<br>Aca  |
| A Singapore Government<br>Singapore<br>Food<br>Agency<br>L<br>Terms &<br>Conditions<br>Application(Acknowledgement)<br>Date: 12 August 2020<br>E Sender                                                                                | Agency Website Acknowledgement page for Capitations Details ACKNOWLED EE20080002 submitted successfully(                                                                                                    | ermination<br>GEMENT         | atistica<br>Acci |
| A Singapore Government<br>Singapore<br>Food<br>Agency<br>L<br>Terms &<br>Conditions<br>Application(Acknowledgement)<br>Date: 12 August 2020<br>E-Service: Termination<br>Please quote this number EE20                                 | Agency Website Acknowledgement page for Control Control Contro | ermination<br>GEMENT         | asse<br>Act      |
| A Singapore Government<br>Singapore<br>Food<br>Agency<br>Terms &<br>Conditions<br>Application(Acknowledgement)<br>Date: 12 August 2020<br>E-Service: Termination<br>Please quote this number: EE20<br>If you would like to participate | Agency Website Acknowledgement page for Control Applications Details ACKNOWLED EE20080002 submitted successfully! D80002 if you have any queries. In rate this e-Service, please click here.                                                                                                    | Termination<br>GEMENT<br>Ret | urn to home      |

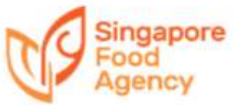

|                                                                                                    |                                                                                                 | Others                                                                                                    |                                                          |                                                           |                                                                                  |                  |
|----------------------------------------------------------------------------------------------------|-------------------------------------------------------------------------------------------------|----------------------------------------------------------------------------------------------------|----------------------------------------------------------|-----------------------------------------------------------|----------------------------------------------------------------------------------|------------------|
|                                                                                                    |                                                                                                 |                                                                                                    |                                                          |                                                           |                                                                                  |                  |
| A Singapore Govern                                                                                                    | ument Agency We                                                                                 | bsite                                                                                                    |                                                          |                                                           |                                                                                  |                  |
| Singapore<br>Food<br>Agency                                                                                                    | но                                                                                              | IME                                                                                                    |                                                          |                                                           | RESUZE TR                                                                        |                  |
| Application for Termination                                                                                                    | Terants are allow<br>facilitate busines                                                         | wed to terminate their tenancy at SFA's I prope<br>as / tenant turnover either upon expiry or prem                                                                                                    | rties to suit the changing<br>aturely within tenancy ter | business needs of the tenant<br>m.A minimum notice period | ts and also 10 min<br>is required to                                             | 5                |
| Click "                                                                                                    | View/Print .                                                                                    | Application Status" to ch                                                                                                    | neck status.                                             | ]                                                         |                                                                                  |                  |
| L                                                                                                    |                                                                                                 |                                                                                                    |                                                          |                                                           |                                                                                  |                  |
| View/Print Application<br>Status                                                                                                    | To view and prim                                                                                | It application details.<br>read CorpPass to use the services.                                                                                                    | and the second second                                    |                                                           | 8                                                                                |                  |
| View Statement Summary                                                                                                    | To view monthly                                                                                 | statement summary.                                                                                                    | on your process.                                         |                                                           |                                                                                  |                  |
|                                                                                                    | - You will n<br>Please rea                                                                      | and CorpPass to use the services.<br>ad the Privacy Statement and Terms of Use belo                                                                                                    | are your proceed.                                        |                                                           |                                                                                  |                  |
|                                                                                                    |                                                                                                 |                                                                                                    |                                                          |                                                           |                                                                                  |                  |
| A Singapore Govern                                                                                                    | ument Agency We                                                                                 | /iew/Print Applicat                                                                                                    | ion Status                                               |                                                           | RESIZE T                                                                         | or 🙀             |
| A Singapore Govern                                                                                                    | ument Agency We                                                                                 | /iew/Print Applicat                                                                                                    | ion Status                                               |                                                           | REGIZE TI                                                                        | ar -             |
| A Singapore Govern                                                                                                    | ument Agency We                                                                                 | /iew/Print Applicat                                                                                                    | ion Status                                               |                                                           | AESZE 1                                                                          | ogout<br>search  |
| A Singapore Govern     Singapore     Singapore     Sood     Agency      Wome the Webure      F-Services > View                                                                                                    | nment Agency We                                                                                 | /iew/Print Applicat                                                                                                    | ion Status                                               |                                                           | aesze ti                                                                         | OGOUT<br>SEARCH  |
| A Singapore Govern<br>Singapore<br>Food<br>Agency<br>Wome the Weburs                                                                                                    | nment Agency We                                                                                 | /iew/Print Applicat                                                                                                    | ion Status                                               |                                                           | REGIZE TI                                                                        | LOGOUT<br>SEARCH |
| A Singapore Govern     Singapore     Singapore     Food     Agency      Withe the Website     *  E-Services > View  Login Details:     Company / Tenant Nar Company UEN:                                                                                                    | nment Agency We<br>HO<br>Jearth Keywords.<br>w/Print App<br>mec                                 | /iew/Print Applicat shiite ME MY ACCOUNT MY DR plication Status EDH_Test 4 T18PF0001A                                                                                                    | ion Status                                               |                                                           | AESUZE TI                                                                        | ogour<br>Seanch  |
| A Singapore Govern<br>Singapore<br>Food<br>Agency<br>Write the Weburs<br>T<br>E-Services > View<br>Login Details:<br>Company / Tenant Nar<br>Company UEN:<br>Application(s):                                                                                                    | nment Agency We<br>HO<br>Search taywork.<br>w/Print App<br>me:                                  | /iew/Print Applicat chaite ME MY ACCOUNT MY DR Dilication Status EDH_Test 4 T18PF0001A                                                                                                    | ion Status                                               | Self-download<br>own records.                             | /print the rece                                                                  | SEARCH           |
| A Singapore Govern<br>Singapore Govern<br>Food<br>Agency<br>Write the Webuts<br>Company / Tenant Nar<br>Company / Tenant Nar<br>Company / Tenant Nar<br>Company UEN:<br>Application (s):                                                                                                    | meet Agency We                                                                                  | /iew/Print Applicat shaite ME MY ACCOUNT MY DR plication Status EDH_Test 4 T18PF0001A Application Type                                                                                                    | AFT                                                      | Self-download<br>own records.                             | /print the rece                                                                  | SEARCH           |
| A Singapore Govern     Singapore Govern     Singapore     Singapore     Singapore     Source     Source | ment Agency We HO Search Mymoria. w/Print App mec plication ID VAA/2020020010                   | Application Type Application for Addition and Alteration BEK 10 #01_491                                                                                                    | Application Status                                       | Self-download<br>own records.                             | Accept<br>Accept<br>I/print the rece<br>tion Save Receipt<br>ation Print/Downloa |                  |
| A Singapore Govern     Singapore Govern     Singapore     Singapore     Singapore     Source     Source     Services > View     Cogin Details:     Company / Tenant Nar     Company / Tenant Nar     Company UEN:     Application Date App     25.Feb-2020 SFA     10.Feb-2020 SFA                                                                                                    | nment Agency We HO Search Keynolds. W/Print App me: plication ID VAA/2020020010 V/TE/2020020011 | /iew/Print Applicat         shile         ME       MY ACCOUNT         ME       MY ACCOUNT         MY ACCOUNT       MY ACCOUNT         MY ACCOUNT       MY ACCOUNT         Application for Addition and Alteration       -         Application for Termination - BLK 10 <td>ion Status</td> <td>Self-download<br/>own records.</td> <td>Accept<br/>Accept<br/>I/print the rece<br/>ation Save Receipt<br/>ation -</td> <td></td> | ion Status                                               | Self-download<br>own records.                             | Accept<br>Accept<br>I/print the rece<br>ation Save Receipt<br>ation -            |                  |
| A Singapore Govern    Singapore Govern    Singapore Govern    Singapore Govern    Singapore Govern    Singapore Govern    Singapore Govern    Within the Webute     E-Services > View    Login Details:   Company / Tenant Nat    Company UEN:   Application Date   Application Date   Application Date   Application Size   10-Feb-2020   SFA   10-Feb-2020                                                                                                    | nment Agency We HO Search Keynolds. W/Print App me: plication 10 VAA/2020020010 V/TE/2020020001 | /iew/Print Applicat         shile         ME       MY ACCOUNT         ME       MY ACCOUNT         MY ACCOUNT       MY DR         Application for Addition and Alteration         Application for Counterstation - BUK 10         MO       Save a copy of the and the application for the application for the application for the application for the applica                                                                                                | AFT                                                      | Self-download<br>own records.                             | Action Save Receipt<br>ation Print/Downloo                                       | SEARCH           |

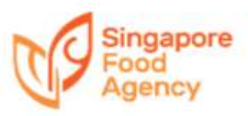

|    | View Statement Summary                                                                                                    |             |
|----|----------------------------------------------------------------------------------------------------|-------------|
| 51 | A Singapore Government Agency Website                                                                                                    |             |
|    | Singapore<br>Food<br>Agency<br>HOME                                                                                                    |             |
|    | Application for Termination         Terants are allowed to terminate their tenancy at SFA's I properties to suit the changing business needs of the tenants and also facilitate business / tenant turbover either upon expiry or prematurely within tenancy term A minimum notice period is required to be served by tenants to MA/SEA.           You will need Complexe to use the services.         Person road the Privacy Stermont and Terms of Dae bufore your proceed.                                                                                                    | 10 mins     |
|    | View The Land and a standard and the standard and the sta |             |
|    | View Statement Summary<br>You will need CorpPost to use the services.<br>Please read the Privacy Statement and Terms of Use before your proceed.                                                                                                    |             |
|    | Consolidated Statement Summary                                                                                                    |             |
| 52 | A Singapore Government Agency Website      Singapore     Food                                                                                                    | RESIZE TOXT |
|    | Within this Website  HOME MY ACCOUNT MY DRAFT                                                                                                    |             |
|    | E-Services > View Statement Summary Login Details: Company / Tenant Name: EDH_Test 4 Company UEN: T18PF0001A                                                                                                    |             |
|    | Property Location:<br>* PASIR PANIANG WHOLESALE CENTRE<br>Click "Property Location"                                                                                                    | Next        |

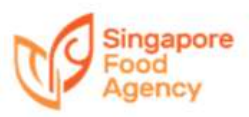

| Select                                                                                                    | t "Consolidate                                                                                                    | ed"<br>bines all                                                                                                    |                                                                       |                                                                                                    | RESIZE TEXT                    |
|----------------------------------------------------------------------------------------------------|----------------------------------------------------------------------------------------------------|----------------------------------------------------------------------------------------------------|-----------------------------------------------------------------------|----------------------------------------------------------------------------------------------------|--------------------------------|
| units ir<br>downlo                                                                                                    | nto 1 PDF file fo<br>bad/save.                                                                                                    | Dr MY DRAM                                                                                                    | T                                                                     |                                                                                                    | LOG                            |
| Consolidated 🔍 Individu                                                                                                    | iai                                                                                                    |                                                                                                    |                                                                       |                                                                                                    |                                |
| Unit Number                                                                                                    | Bik 10 PASH<br>Bik 10 PASH<br>Bik 10 PASH<br>Bik 10 PASH<br>Bik 10 PASH<br>Bik 10 PASH<br>Bik 10 PASH<br>Bik 10 PASH                                                                                                    | R PANIANG WHOLESALE CENTRE #01<br>R PANIANG WHOLESALE CENTRE #01<br>R PANIANG WHOLESALE CENTRE #01<br>R PANIANG WHOLESALE CENTRE #01<br>R PANIANG WHOLESALE CENTRE #01<br>R PANIANG WHOLESALE CENTRE #01                                                                                                    | 491<br>497<br>501<br>541<br>546<br>549<br>544                         |                                                                                                    |                                |
| Statement Date*                                                                                                    | From                                                                                                    | February 2020                                                                                                    | -                                                                     | Select month ra                                                                                                    | ange                           |
|                                                                                                    | 50                                                                                                    | February 2020                                                                                                    | -                                                                     | 68                                                                                                    |                                |
|                                                                                                    | ** you may                                                                                                    | view the distement summary for up to                                                                                                    | 10 months                                                             |                                                                                                    |                                |
| Statement(s):                                                                                                    | Statement(s                                                                                                    | \$\$1                                                                                                    |                                                                       |                                                                                                    |                                |
|                                                                                                    | Unit Num                                                                                                    | ber Statement Date                                                                                                    | Download                                                              |                                                                                                    |                                |
|                                                                                                    | Consolidate                                                                                                    | ted August 2019                                                                                                    | 201908_PPWC_392                                                       | c                                                                                                    |                                |
|                                                                                                    | -                                                                                                    |                                                                                                    | 4                                                                     |                                                                                                    |                                |
| A Singapore Governme                                                                                                    | Consolida<br>tenant wi                                                                                                    | ated Statement Sum<br>ill combined into 1 PE<br>ridual Statement                                                                                                    | mary of all u<br>DF for downl                                         | oad/save.                                                                                                    | 84                             |
| A Singapore Governme                                                                                                    | Consolidation tenant with tenant with the second second se                                                                                                    | ated Statement Sum<br>ill combined into 1 PE<br>ridual Statement                                                                                                    | mary of all u<br>DF for downl                                         | inits under the<br>oad/save.                                                                                                    | Ba<br>Resize te                |
| A Singapore Governme                                                                                                    | Consolidation tenant with tenant with tena                                                                                                    | ated Statement Sum<br>ill combined into 1 PE<br>ridual Statement                                                                                                    | mary of all u<br>DF for downl                                         | inits under the<br>oad/save.                                                                                                    | Ba<br>Resize te<br>L           |
| A Singapore Governme<br>Singapore<br>Food<br>Agency<br>Consolidated<br>Individual                                                                                                    | Consolidi<br>tenant wi<br>Indiv<br>Int Agency Website                                                                                                    | ated Statement Sum<br>ill combined into 1 PE<br>ridual Statement                                                                                                    | mary of all u<br>DF for downl<br>Summary                              | inits under the<br>oad/save.                                                                                                    | Resize te<br>L                 |
| <ul> <li>A Singapore Governme</li> <li>Singapore<br/>Food<br/>Agency</li> <li>Consolidated Individual<br/>Unit Number</li> </ul>                                                                                                    | Consolidi<br>tenant wi<br>Indiv<br>Indiv<br>Int Agency Website<br>HOME                                                                                                    | ated Statement Sum<br>ill combined into 1 PE<br>ridual Statement<br>MY ACCOUNT MY DRAF                                                                                                    | mary of all u<br>DF for downl<br>Summary                              | vinits under the<br>oad/save.                                                                                                    | Resize te<br>L                 |
| <ul> <li>A Singapore Governme</li> <li>Singapore Governme</li> <li>Consolidated Individual</li> <li>Unit Number</li> <li>Statement Date*</li> </ul>                                                                                                    | Consolidi<br>tenant wi<br>Indiv<br>Int Agency Website<br>HOME<br>Blk 13A PASI<br>From                                                                                                    | ated Statement Sum<br>ill combined into 1 PE<br>vidual Statement<br>MY ACCOUNT MY DRAF                                                                                                    | mary of all u<br>DF for downl<br>Summary                              | vinits under the<br>oad/save.                                                                                                    | Resize te<br>L                 |
| <ul> <li>A Singapore Governme</li> <li>Singapore Governme</li> <li>Consolidated          <ul> <li>Individual</li> <li>Unit Number</li> </ul> </li> <li>Statement Date*</li> </ul>                                                                                                    | Consolidi<br>tenant wi<br>Indiv<br>Indiv<br>Indi | ated Statement Sum<br>ill combined into 1 PE<br>ridual Statement<br>MY ACCOUNT MY DRAF<br>IR PANJANG WHOLESALE CENTRE #4<br>August 2020<br>August 2020                                                                                                    | mary of all u<br>DF for downl<br>Summary                              | inits under the<br>oad/save.                                                                                                    | RESIZE TE<br>L                 |
| <ul> <li>A Singapore Governme</li> <li>Singapore Governme</li> <li>Consolidated          <ul> <li>Individual</li> <li>Unit Number</li> <li>Statement Date*</li> </ul> </li> </ul>                                                                                                    | Consolidi<br>tenant wi<br>Indiv<br>Int Agency Website<br>HOME<br>Blk 13A PASI<br>From<br>To                                                                                                    | ated Statement Sumi<br>ill combined into 1 PE<br>vidual Statement<br>MY ACCOUNT MY DRAF<br>IR PANJANG WHOLESALE CENTRE #4<br>August 2020<br>August 2020<br>iew the statement summary for up to                                                                                                    | mary of all u<br>DF for downl<br>Summary<br>T<br>1-01<br>18 months:   | inits under the<br>oad/save.                                                                                                    | Bar<br>Resize te<br>L          |
| A Singapore Governme<br>Singapore Governme<br>Food<br>Agency<br>O Consolidated<br>Unit Number<br>Statement Date*                                                                                                    | Consolidi<br>tenant wi<br>Indiv<br>Indiv<br>Indi | ated Statement Sum<br>ill combined into 1 PE<br>ridual Statement<br>MY ACCOUNT MY DRAF<br>IR PANJANG WHOLESALE CENTRE #4<br>August 2020<br>August 2020<br>iew the statement summary for up to<br>to Data                                                                                                    | mary of all u<br>DF for downl<br>Summary<br>1<br>n-01<br>18 months:   | oad/save.                                                                                                    | RESIZE TE<br>L                 |
| <ul> <li>A Singapore Governme</li> <li>Singapore Governme</li> <li>Consolidated          <ul> <li>Individual</li> <li>Unit Number</li> <li>Statement Date*</li> </ul> </li> <li>Statement(s): Invoice(s):</li> </ul>                                                                                          | Consolidi<br>tenant wi<br>Indiv<br>Indiv<br>Int Agency Website<br>Int Agency Website<br>Blk 13A PASI<br>From<br>To<br>** you may vi                                                                                                    | ated Statement Sum<br>ill combined into 1 PE<br>ridual Statement<br>MY ACCOUNT MY DRAF<br>IR PANJANG WHOLESALE CENTRE #0<br>August 2020<br>August 2020<br>iew the statement summary for up to<br>o Data                                                                                                    | mary of all u<br>DF for downl<br>Summary                              | inits under the<br>oad/save.                                                                                                    | Resize te<br>L                 |
| A Singapore Governme<br>Singapore Governme<br>Statement Date*<br>Statement(s):<br>Invoice(s):<br>Bill Number                                                                                                    | Consolidi<br>tenant wi<br>Indiv<br>Indiv<br>Int Agency Website<br>HOME<br>Blk 13A PASI<br>From<br>To<br>** you may vi<br>No<br>Description                                                                                                    | ated Statement Sum<br>ill combined into 1 PE<br>ridual Statement<br>MY ACCOUNT MY DRAF<br>IR PANJANG WHOLESALE CENTRE #0<br>August 2020<br>August 2020<br>iew the statement summary for up to<br>o Data                                                                                                    | mary of all u<br>DF for downl<br>Summary                              | oad/save.                                                                                                    | RESIZE TE<br>L                 |
| A Singapore Governme<br>Singapore Governme<br>Statement Date*<br>Statement(s):<br>Invoice(s):<br>Bill Number                                                                                                    | Consolidi<br>tenant wi<br>Indiv<br>Indiv<br>Indi | ated Statement Sum<br>ill combined into 1 PE<br>ridual Statement<br>MY ACCOUNT MY DRAF<br>IR PANJANG WHOLESALE CENTRE #4<br>August 2020<br>August 2020<br>iew the statement summary for up to<br>to Data                                                                                                    | mary of all u<br>DF for downl<br>Summary<br>T<br>101-01<br>18 months. | s78.0                                                                                                    | RESIZE TE<br>L                 |
| <ul> <li>A Singapore Governme</li> <li>Singapore Governme</li> <li>Consolidated          <ul> <li>Individual</li> <li>Individual</li> </ul> </li> <li>Statement Date*</li> <li>Statement(s):</li> <li>Invoice(s):</li> <li>Bill Number</li> </ul>                                                             | Consolidi<br>tenant wi<br>Indiv<br>Indiv<br>Int Agency Website<br>HOME<br>Blk 13A PASI<br>From<br>To<br>** you may vi<br>No<br>Description<br>Monthly Rental for<br>GST for Monthly Re                                                                                                    | ated Statement Sum<br>ill combined into 1 PE<br>ridual Statement<br>MY ACCOUNT MY DRAF<br>August 2020<br>August 2020<br>iew the statement summary for up to<br>to Data<br>FEB-2020 - 13A_01_01<br>ental for FEB-2020 - 13A_01_01                                                                                 | mary of all u<br>DF for downl<br>Summary<br>T<br>D1-01<br>18 months:  | Go<br>S78.0<br>40.4                                                                                                    | RESIZE TE<br>L<br>Total Amount |
| <ul> <li>A Singapore Governme</li> <li>Singapore Governme</li> <li>Consolidated Individual</li> <li>Unit Number</li> <li>Statement Date*</li> <li>Statement(s):</li> <li>Invoice(s):</li> <li>Bill Number</li> <li>PB20021081</li> </ul>                                                                      | Consolidi<br>tenant wi<br>Indiv<br>Indiv<br>Indi | Ated Statement Sumi<br>ill combined into 1 PE<br>ridual Statement<br>MY ACCOUNT MY DRAF<br>IR PANJANG WHOLESALE CENTRE #4<br>August 2020<br>August 2020<br>iew the statement summary for up to<br>to Data<br>FEB-2020 - 13A_01_01<br>ental for FEB-2020 - 13A_01_01<br>FEB-2020 - 13A_01_01                      | mary of all u<br>DF for downl<br>Summary<br>T<br>101-01<br>18 months: | Inits under the oad/save.         Imits oad/save.         Imits | RESIZE TE<br>L<br>D<br>D<br>D  |
| <ul> <li>A Singapore Governme</li> <li>Singapore Governme</li> <li>Consolidated          <ul> <li>Individual</li> <li>Individual</li> </ul> </li> <li>Statement Date*</li> <li>Statement(s):         <ul> <li>Invoice(s):</li> <li>Bill Number</li> </ul> </li> <li>PB20021081</li> <li>PB20021081</li> </ul> | Consolidi<br>tenant wi<br>Indiv<br>Indiv<br>Indi | Ated Statement Sumi<br>ill combined into 1 PE<br>ridual Statement<br>MY ACCOUNT MY DRAF<br>IR PANJANG WHOLESALE CENTRE #0<br>August 2020<br>August 2020<br>iew the statement summary for up to<br>o Data<br>FEB-2020 - 13A_01_01<br>FEB-2020 - 13A_01_01<br>FEB-2020 - 13A_01_01<br>RCC for FEB-2020 - 13A_01_01 | mary of all u<br>DF for downl<br>Summary<br>1<br>101<br>18 months:    | Go<br>578.0<br>40.4<br>33.0<br>2.3                                                                                                    | RESIZE TE<br>L<br>Total Amount |

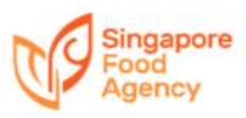

| 55 | A Singapore Government Agency Website                                                                                                    |
|----|----------------------------------------------------------------------------------------------------|
|    | Singapore<br>Food<br>Agency HOME MY ACCOUNT MY DRAFT LOGOUT                                                                                                    |
|    | PASIR PANJANG WHOLESALE CENTRE                                                                                                    |
|    | -1<br>Details 2<br>Payment Acknowledgement                                                                                                    |
|    | Payment                                                                                                    |
|    | DESCRIPTION AMOUNT<br>Payment Amount 653.77                                                                                                    |
|    | Ryon are safed a pop-up blocker, please diable your pop-up blocker or and been happed can be your lot of accessed also a the pop-up blocker willing. Otherwork the comparent management in access to a your lot of accessed also a the pop-up blocker willing. Otherwork the comparent is any the number of a comparent blocker and the comparent blocker and the co |
|    | Back: Pay.                                                                                                    |
| 56 | Pay ×                                                                                                    |
|    | Check out with                                                                                                    |
|    | PayPal                                                                                                    |
|    | Click "PayPal" to be directed to PayPal webpage.                                                                                                    |
|    | You may make payment via PayPal or<br>Credit Card.                                                                                                    |

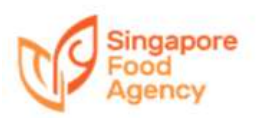

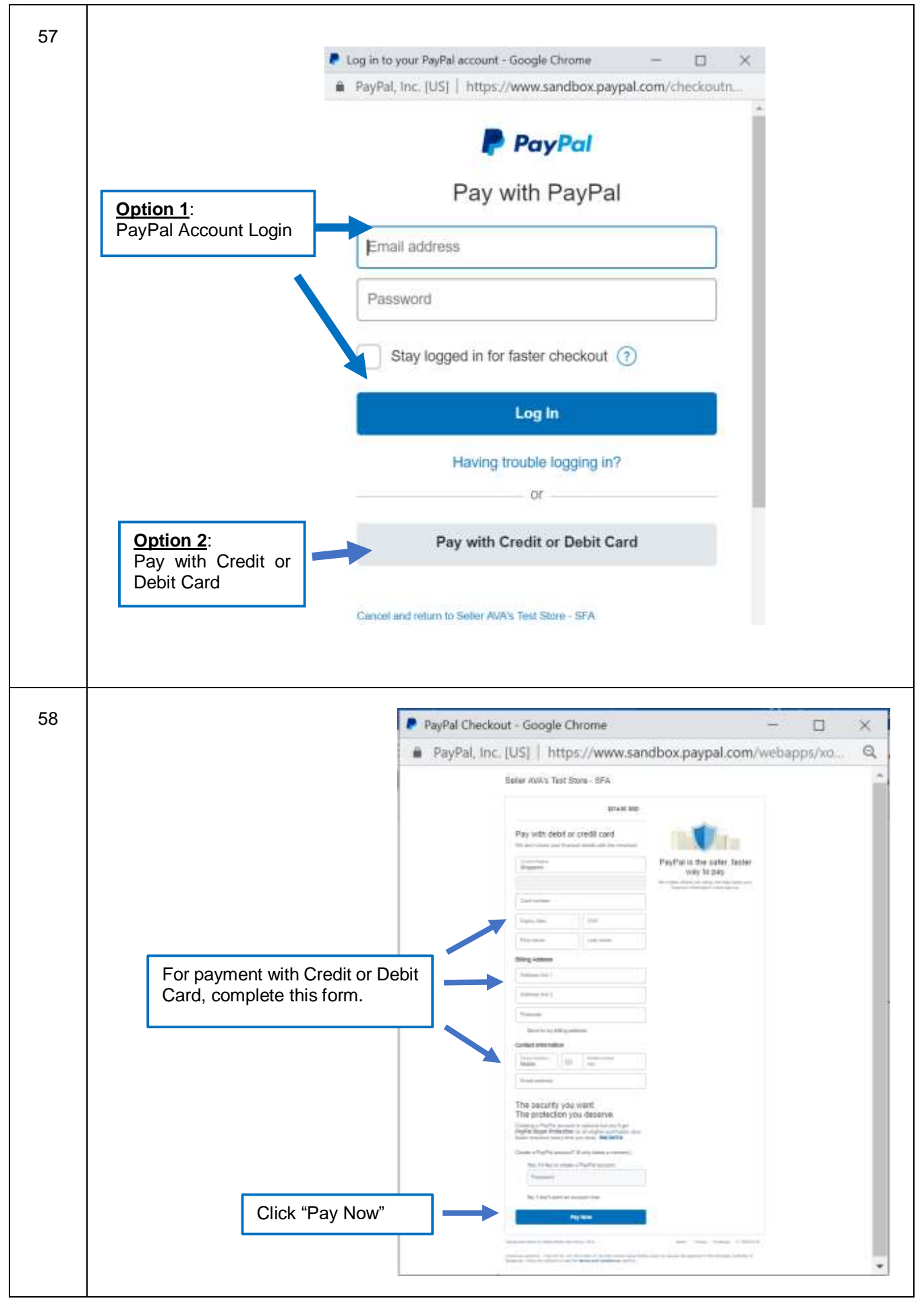

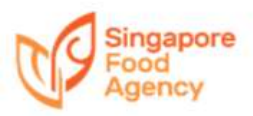

| Food                         |                                          |                                                         | RESIZE TEX             |
|------------------------------|------------------------------------------|---------------------------------------------------------|------------------------|
| Details                      | Acknowledgeme<br>Summary will be         | nt page for payment of Statement<br>displayed as below. | Acknow                 |
|                              |                                          | ACKNOWLEDGEMENT                                         |                        |
| Application(Acknowledger     | rent) submitted successful!              |                                                         |                        |
| Payment Status: Successf     | d                                        |                                                         |                        |
| Payment Reference Num        | ber: (TM5)UP820021081                    |                                                         |                        |
| Date: 12 August 2020         |                                          |                                                         |                        |
| E-Service: Statement & Su    | mmary                                    |                                                         |                        |
| Pay By: PayPal               |                                          |                                                         |                        |
| Amount: SGD 653.77           |                                          |                                                         |                        |
| Please quote this number     | f you have any queries.                  |                                                         |                        |
| If you would like to partici | ate to rate this e-Service, please clici | k here.                                                 |                        |
|                              |                                          | Tenant can print/save receipt                           | Sive Receipt Back to t |
|                              |                                          |                                                         | Contact 11: Feedba     |
|                              |                                          |                                                         |                        |